#### SSH : Secure SHell

#### De l'utilisateur à l'administrateur

Version novembre 2008

F. Bongat [fbongat@lmd.ens.fr]

- Sécuriser des connexions à distance : Secure Shell
  - SSH permet de sécuriser les communications des réseaux
    - Utilise pour cela de la cryptographie
    - SSH est composé d'un ensemble d'outils permettant des connexions sécurisées entre des machines. Ces outils ont pour but de remplacer les utilitaires de connexions classiques n'utilisant pas de chiffrage.
      - Remplace : rcp, rlogin, rsh, telnet (ftp par sftp en SSH V2)
    - SSH chiffre et compresse un canal de communication qui sécurise les données transmises (permet d'éviter les sniffers réseaux)
    - Non seulement le mot de passe est chiffré lors de la connexion mais les informations circulant sur le réseau entre les deux machines le sont aussi.

- Terminologie de SSH :
  - C'est un protocole
    - c'est-à-dire c'est une méthode standard permettant à des machines d'établir une communication sécurisée
    - décliné en 2 versions :
      - **Version 1** et **version 2** : le protocole v1 possédait une faille permettant à un pirate d'insérer des données dans le flux chiffré
  - C'est aussi un produit :
    - SSH Communications Security Inc (V1 et V2) Initialement développé par Tatu Ylönen (payant) dernière version gratuite v1.2.12
    - OpenSSH du projet OpenBSD (V1 et V2) apparaît en 1999, aujourd'hui c'est le plus utilisé Produit en accord avec la législation française sur la cryptographie http://www.ssi.gouv.fr/fr/reglementation/index.html#produits\_crypto
  - Ce sont aussi des commandes en ligne

#### • OpenSSH

- Site : http://www.openssh.org
- Version logicielle actuelle : openssh-5.1.tar.gz
  - Existe en format packagé pour toutes distributions
- Subit un audit permanent du code
- OpenSSH utilise principalement :
  - OpenSSL
  - Zlib pour la compression des flux
  - Perl lors de l'installation, pour des applications tiers (ssh-copyid...)
  - Ainsi que des générateurs d'entropie
    - PRNGD (Pseudo Random Number Generator Daemon)
    - /dev/random

- La boîte à outils SSH est généralement composée de :
  - Serveur : sshd
  - Clients : *ssh*, *scp*, *sftp* (ssh = slogin)
  - Des outils de gestion: ssh-add, ssh-agent, ssh-keygen, sshkeyscan
  - Les fichiers de configuration (OpenSSH) sont souvent dans:
    - Pour le serveur : /etc/ssh
    - Pour les clients : /etc/ssh et \$HOME/.ssh
- Fonctionnement sur le schéma d'un système client serveur

Les clients *ssh* demandent une ouverture de connexion au serveur *sshd* 

- Cryptographie dans SSH
  - Repose sur les algorithmes d'OpenSSL
    - Algorithmes asymétriques:
      - RSA et DSA
    - Algorithmes symétriques:
      - 3DES, Blowfish, AES, Arcfour ...
- Linux/Unix : PAM et SSH
  - Gestion centralisée des services:
    - Possibilité d'activer le support de l'interface PAM(Pluggable Authentication Modules) au niveau de sshd

#### • Fonctionnement du protocole SSH - Mise en place d'un canal sécurisé

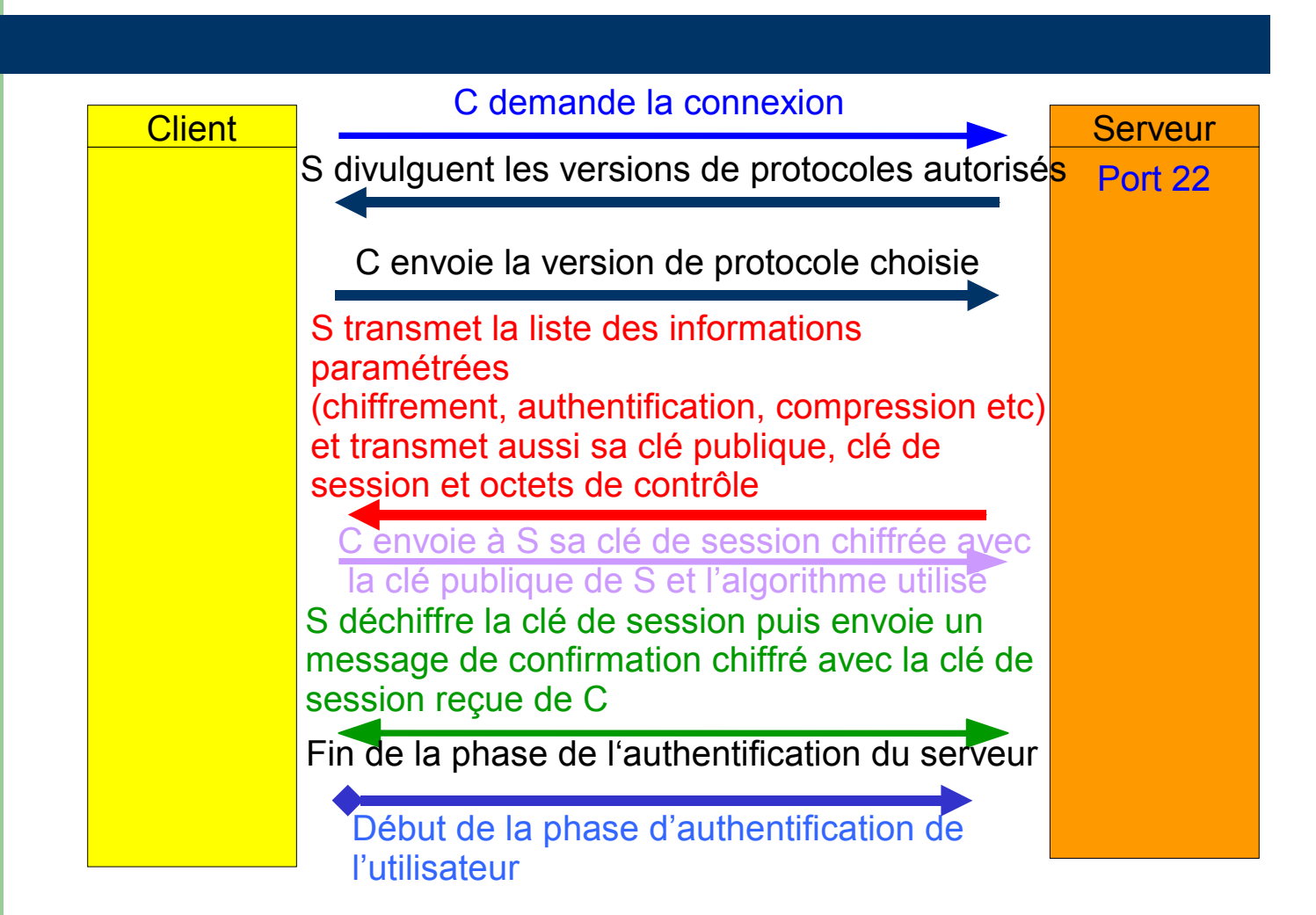

#### L'authentification des serveurs

- Le principe d'authentification du serveur se fait par chiffrement à clé publique du protocole SSH.
- Le client doit donc connaître la clé publique du serveur sur lequel il veut se connecter avant toute connexion. Ainsi, il existe un mécanisme pour la machine cliente pour stocker les clés d'un serveur afin de les réutiliser ensuite;
- Il pourra ainsi vérifier la clé d'un serveur à chaque nouvelle connexion avec celle enregistrée lors de la première connexion;
- Cela permet d'éviter les attaques du type *man-in-the-middle*

#### L'authentification des utilisateurs

- Une fois que la connexion sécurisée est mise en place entre le client et le serveur, le client doit s'identifier sur le serveur afin d'obtenir un droit d'accès.
  - Par mot de passe: Le client envoie un nom d'utilisateur et un mot de passe au serveur au travers de la communication sécurisé et le serveur vérifie si l'utilisateur concerné a accès à la machine et si le mot de passe fourni est valide
  - Par clés publiques : Si l'authentification par clé est choisie par le client, le serveur va créer un *challenge* et donner un accès au client si ce dernier parvient à déchiffrer le challenge avec sa clé privée
  - Par hôte de confiance : système équivalent aux systèmes utilisant rhost ou hosts.equiv en utilisant les clés publiques des serveurs
  - Et aussi par Kerberos, SmartCard, PAM

- VPN (virtual Private Network) avec SSH
  - Le support d'un protocole de VPN est une fonctionnalité apparue récemment dans OpenSSH.
  - Le principe est le même que pour OpenVPN mais il est basé sur le protocole SSH (différents des tunnels TCP SSH)
  - Supporte les interfaces réseaux virtuelles Tun/Tap (niveau 3/niveau 2)
  - Option à activer du côté serveur : PermitTunnel

Séparation de privilèges du serveur SSH (chroot)

- Chaque processus lors de son exécution ne possède que les privilèges nécessaires, et n'a alors accès qu'aux éléments nécessaires à son exécution
  - cette mise en place augmente la sécurité des applications
- chroot est une commande des systèmes d'exploitation UNIX permettant de changer pour un programme le répertoire racine de la machine hôte
- Cette commande permet d'isoler l'exécution d'un programme et d'éviter ainsi certaines malveillances
  - exemple: l'exploitation d'un dépassement de tampon, pour ensuite accéder au répertoire racine de la machine hôte.

- Séparation de privilèges du serveur SSH (chroot)
  - sshd utilise deux processus :
    - le processus père privilégié contrôle les progrès du processus fils non privilégié (effectue le minimum nécessaire : la réussite de l'authentification est déterminée par le processus père)
    - Le processus fils est non privilégié. Ceci est atteint en changeant ses uid/gid vers un utilisateur non privilégié

| root    | 4933 | 3423 | 0 14:30 2 | 00:00:00 sshd: | fbongat [priv] |
|---------|------|------|-----------|----------------|----------------|
| fbongat | 4935 | 4933 | 0 14:30 ? | 00:00:00 sshd: | fbongat@pts/0  |

#### • Mise en cage : chroot

- OpenSSH intègre la directive *ChrootDirectory* permettant de chrooter dans un répertoire après la connexion.
- Cette fonctionnalité est principalement utilisée pour du SFTP
- on peu parfaitement configurer l'ensemble pour les utilisateurs SSH
- Il faut construire l'environnement nécessaire

#### Clients/serveurs multi plates-formes :

- Windows (clients gratuits) :
  - SSH Tectia
    - SSH Secure Shell for Workstation (nom du produit)
    - http://www.ssh.com/support/downloads/secureshellwks/non-commercial.html
    - Seul le client Tectia 3 (ex-ssh.com) est gratuit, les versions Tectia sont payantes. Inconvénient de la version gratuite : le module de connexion à base de certificats X509 est désactivé ainsi que le transfert d'agent
  - Putty
    - Clients regroupant toutes les commandes connues sous OpenSSH
    - http://www.chiark.greenend.org.uk/~sgtatham/putty/download.html
  - Winscp (v3)
    - Outil graphique de transfert de fichiers (scp/sftp, donc pas de ssh) très performant
    - http://winscp.net/eng/docs/lang:fr/
  - Serveur gratuit pour windows via Cygwin
    - http://www.cygwin.com/
    - sshd aussi disponible seul sans l'environnement Cygwin complet (attention au problèmes de sécurité liés à ce serveur moins robuste)

- Clients/serveurs multi plates-formes :
  - Mac
    - MacOS 9 et inférieur :
      - client nifty-telnet (v1 uniquement)
      - http://www.lysator.liu.se/~jonasw/freeware/niftyssh/
    - MacOS X :
      - clients/serveur natifs (OpenSSH)
      - fugu : outil graphique de transfert de fichiers
        - http://www.columbia.edu/acis/software/fugu/
  - Unix (tous)
    - OpenSSH
      - http://www.openssh.org/
      - Proposé en standard dans la plupart des distributions Unix
    - Ssh.com (Tectia): existe aussi en version Unix

### Côté client

#### • SSH vu du côté client ...

#### Côté client : unix - ssh

#### • Utilisation simple : ssh

- Connexion distante (alternative à telnet, rlogin) :
  - Syntaxe : **ssh** *login*@machine\_distante

[root@spirou root]#
[root@spirou root]# ssh fbongat@spip
fbongat@spip's password:
 \*\*\*\*\*\*
[fbongat@spip fbongat]\$
[fbongat@spip fbongat]\$

#### • Ou bien avec l'option -/

[root@spirou root]# [root@spirou root]# ssh -1 fbongat spip fbongat@spip's password: [fbongat@spip fbongat]\$ \*\*\*\*\*\* [fbongat@spip fbongat]\$ \_

# Côté client : unix - ssh

#### • Utilisation simple : ssh

- Première connexion distante :

#### message d'alerte lors d'une connexion vers une nouvelle machine distante

```
[fbongat@spirou fbongat]$ ssh fbongat@spip
The authenticity of host 'spip (172.16.158.20)' can't be established.
RSA key fingerprint is 04:64:a8:06:a0:b9:83:4a:0a:3a:ed:bf:bc:a2:e2:7c.
Are you sure you want to continue connecting (yes/no)? yes
Warning: Permanently added 'spip,172.16.158.20' (RSA) to the list of known hosts
.
fbongat@spip's password: ******
```

[fbongat@spip fbongat]\$ \_

 Il est nécessaire de répondre « yes » à la question demandée pour se connecter. En fait, il s'agit d'autoriser l'enregistrement de la clé publique du serveur distant dans un fichier de configuration (known\_hosts)

# Côté client : unix - ssh : rsh

#### • Utilisation simple : ssh

- Connexion distante (alternative à rsh) :
  - Utilisation d'une commande shell à distance
    - Ici on liste le contenu du répertoire \$HOME/bin sur la machine distante fantasio

```
[root@spirou root]# ssh fbongat@fantasio ls bin/
fbongat@fantasio's password: ******
du.csh
iptables.conf
quota.bash
script.csh
test.csh
[root@spirou root]#
[root@spirou root]#
Execution de la commande shell ls
afin d'afficher le $HOME/bin distant
```

19

#### • SSH et Windows : PuTTY

- Implémentation libre
- Proche d'OpenSSH
  - Boîte à outils qui comprend un ssh, sftp, scp, ssh-agent et utilise des clés (compatibles avec les clés OpenSSH)
  - 7 binaires ( ou un fichier zip) dont 5 indispensables (pageant, pscp, psftp,putty et enfin puttygen) à copier (ou décompresser) dans le dossier :

#### C:\Program Files\PuTTY

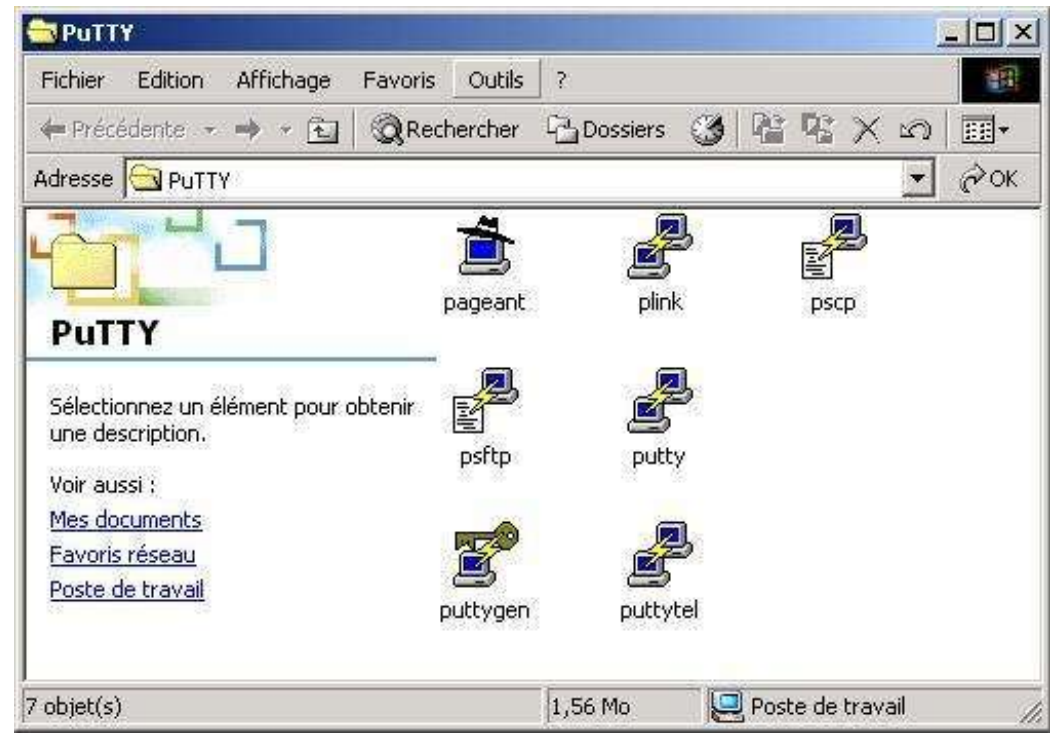

#### • SSH et Windows : PuTTY

- pageant : agent d'authentification (voir chapitre authentification forte)
- *plink* : ssh en mode commande dans une console (~ Invite de Commande)
- **pscp** : scp en mode console
- *psftp* : sftp en mode console
- *putty* : ssh en mode graphique
- *puttygen* : gestion des clés en mode graphique
- *puttytel* : telnet en mode graphique (pas besoin !)

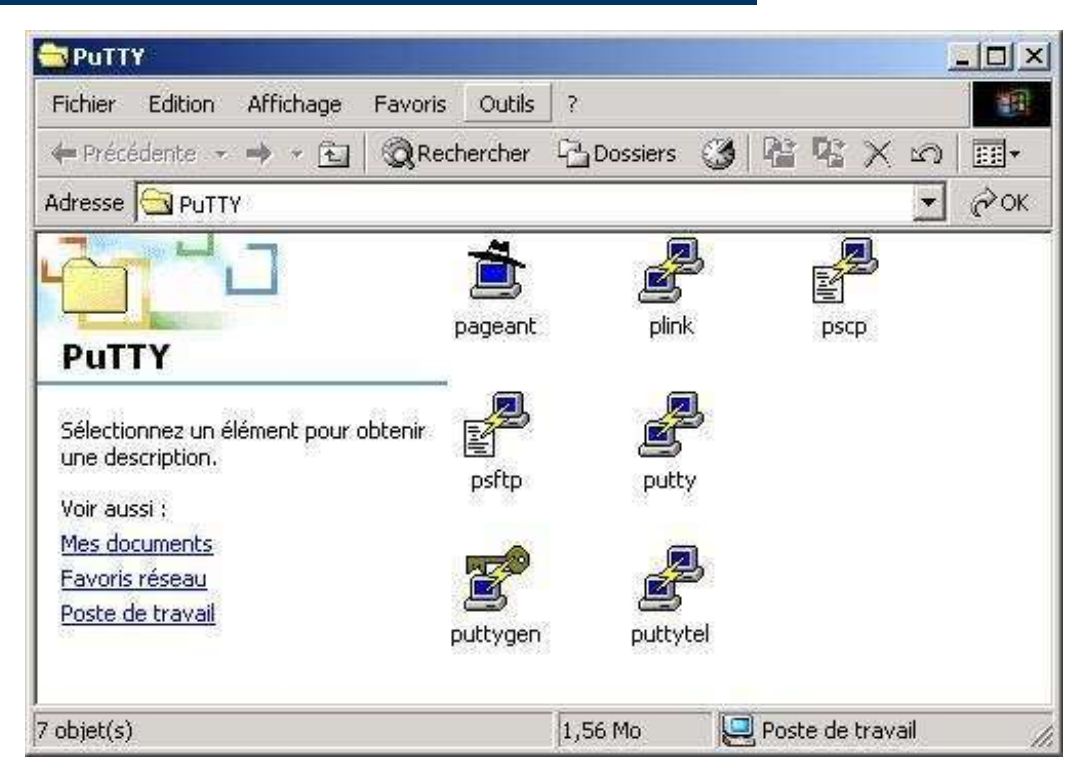

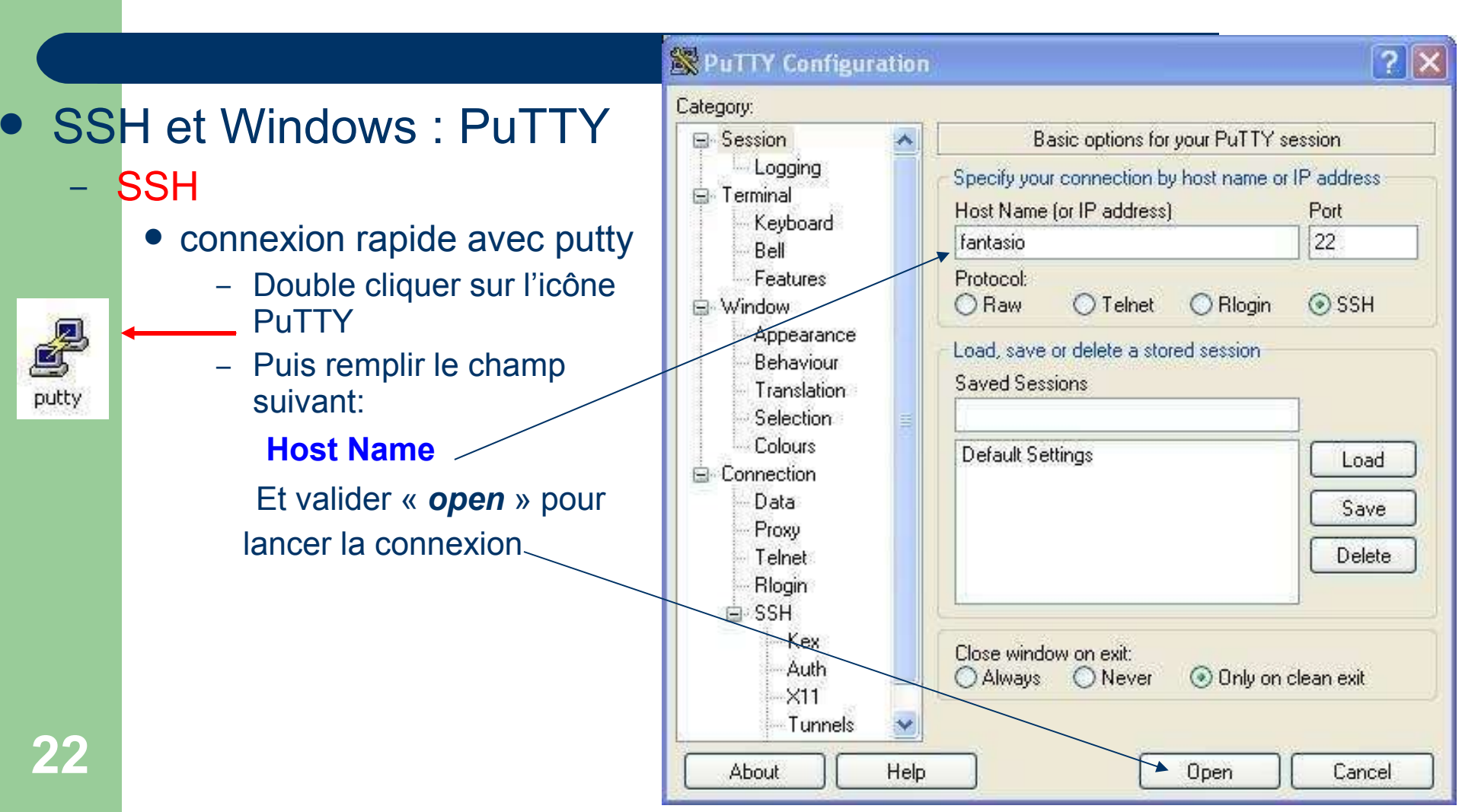

- SSH et Windows : **PuTTY** 
  - SSH \_
    - connexion rapide avec putty

Ajout de la clé publique dans la base de registres (équivalent au fichier known\_hosts)

**Répondre « oui » pour** passer à la suite !

| 🛃 fantasio.bdnet - PuTTY |                                                                                                    | <u>_     ×</u> |
|--------------------------|----------------------------------------------------------------------------------------------------|----------------|
|                          |                                                                                                    | <u>.</u>       |
| PuTTY S                  | ecurity Alert                                                                                                    | ×              |
|                          | The server's host key is not cached in the registry. You have no guarantee that the server is the computer you think it is.<br>The server's rsa2 key fingerprint is:<br>ssh-rsa 1024 4d:0e:9f:c0:87:71:7a:fb:cb:85:79:44:f6:3f:bi<br>If you trust this host, hit Yes to add the key to<br>PUTTY's cache and carry on connecting.<br>If you want to carry on connecting just once, without<br>adding the key to the cache, hit No.<br>If you do not trust this host, hit Cancel to abandon the<br>connection. | 8:18           |
|                          | Cor Mon Minder                                                                                                    |                |
|                          |                                                                                                    |                |
|                          |                                                                                                    | 7              |

| • • • • |                                                              | Phongat@vivaldi.ens.fr: /home/fbongat                     |                                           |
|---------|--------------------------------------------------------------|-----------------------------------------------------------|-------------------------------------------|
| • 55    | H et windows                                                 | login as: fbongat                                         | A. C. C. C. C. C. C. C. C. C. C. C. C. C. |
| Pu      | ITTY                                                         | fbongat@fanyasio's password:<br>[fbongat@valdi fbongat/\$ |                                           |
| -       | <ul> <li>SSH</li> <li>connexion rap avec putty</li> </ul>    | [fbongat[vivaldi fbong t] ;                               |                                           |
|         | Taper le login<br>après le prompt «<br><i>login as</i> »     |                                                           |                                           |
|         | Puis entrer le mot<br>de passe                               |                                                           |                                           |
| 24      | Connexion en ssh<br>sur la machine<br>distante avec<br>PuTTY |                                                           | *                                         |

# Côté client : unix - sftp

#### • Utilisation simple : sftp

- Transfert de fichiers (une alternative sécurisée à ftp)
  - sftp login@machine uniquement, pas d'option –l
  - Les commandes sont les mêmes qu'avec ftp (put, get, mput etc...)

[root@spirou root]# sftp fbongat@spip Connecting to spip... fbongat@spip's password: sftp> sftp> dir . . . .Xauthority .bash\_history .bash\_logout .bash\_profile .bashrc .emacs .gtkrc

.ssh .viminfo

sftp> 📋

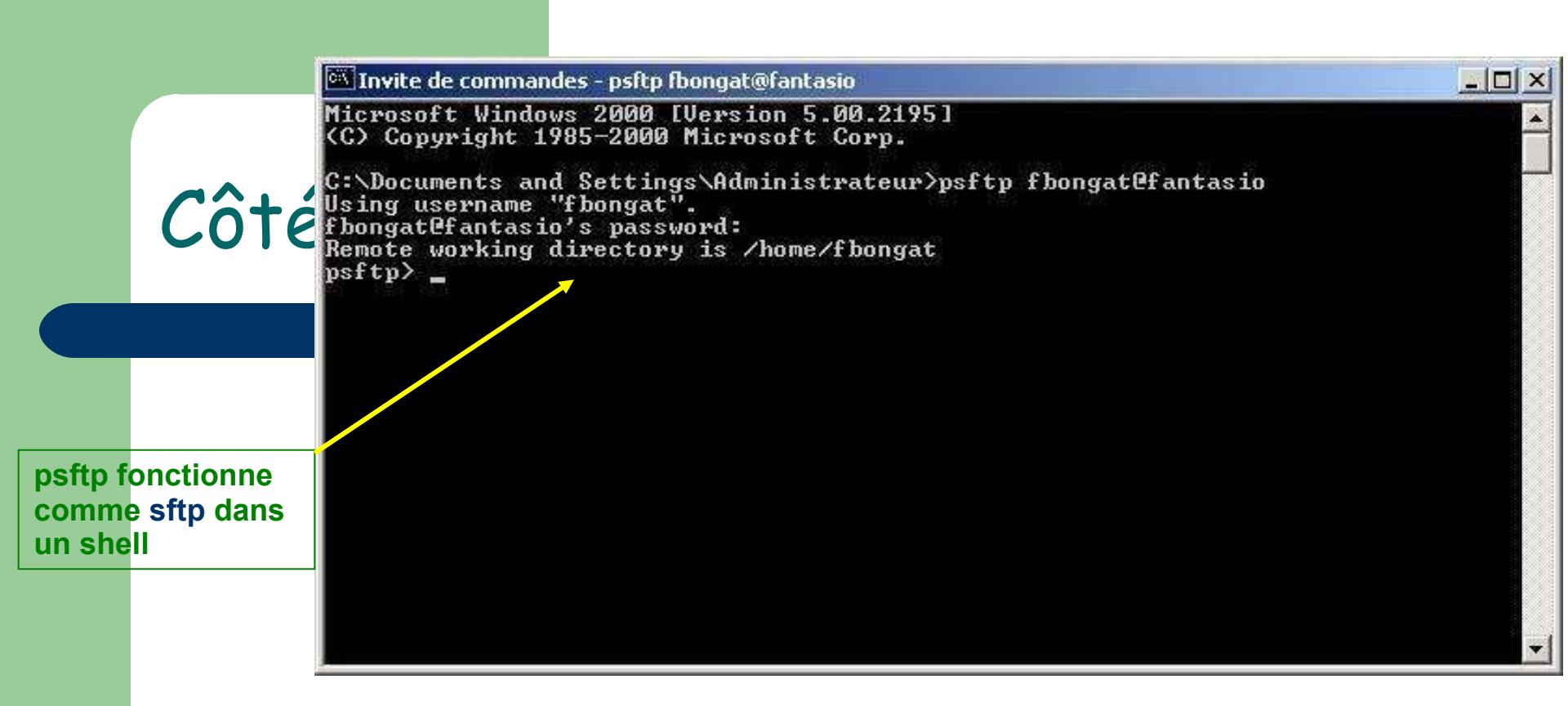

- SSH et Windows : PuTTY
  - SFTP
    - Ouvrir une console « Invite de commandes »
    - Tapper *psftp* dans cette fenêtre psftp login@machine
    - Si la commande n'est pas trouvée, référez vous à la partie configuration avancée pour configurer le PATH

## Côté client : unix - scp

#### • Utilisation simple : scp

- Transfert de fichiers (alternative sécurisée à rcp)
  - scp est une commande de copie de fichiers (ou répertoires) entre 2 machines à travers le réseau

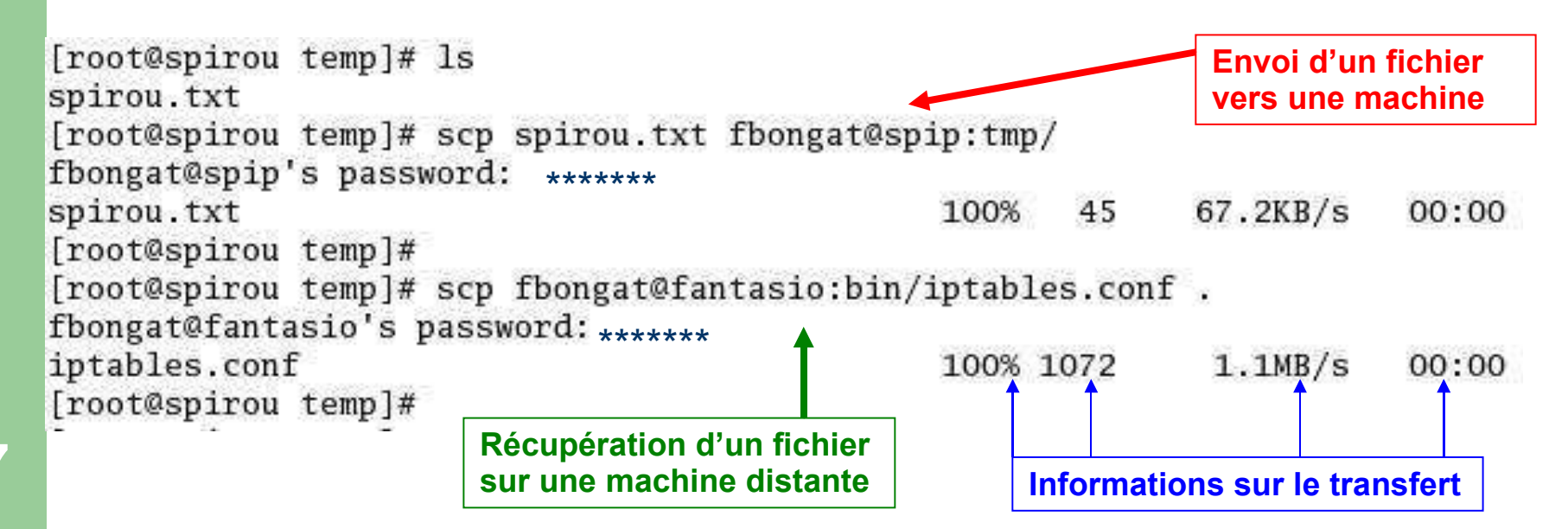

#### Côté client : unix - scp

• Utilisation simple : **scp** 

Aucun répertoire dans temp

- Transfert de fichiers (alternative à sécurisée rcp)
  - **scp** –r (option récursivé) : permet de transférer les répertoires

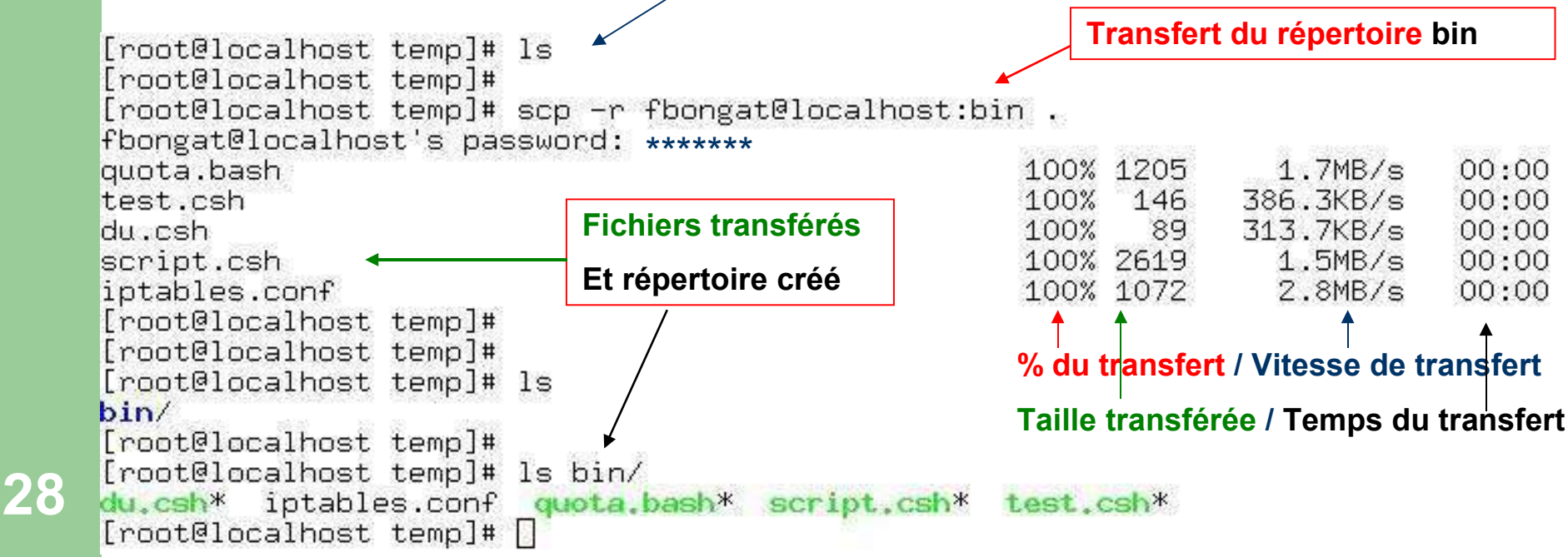

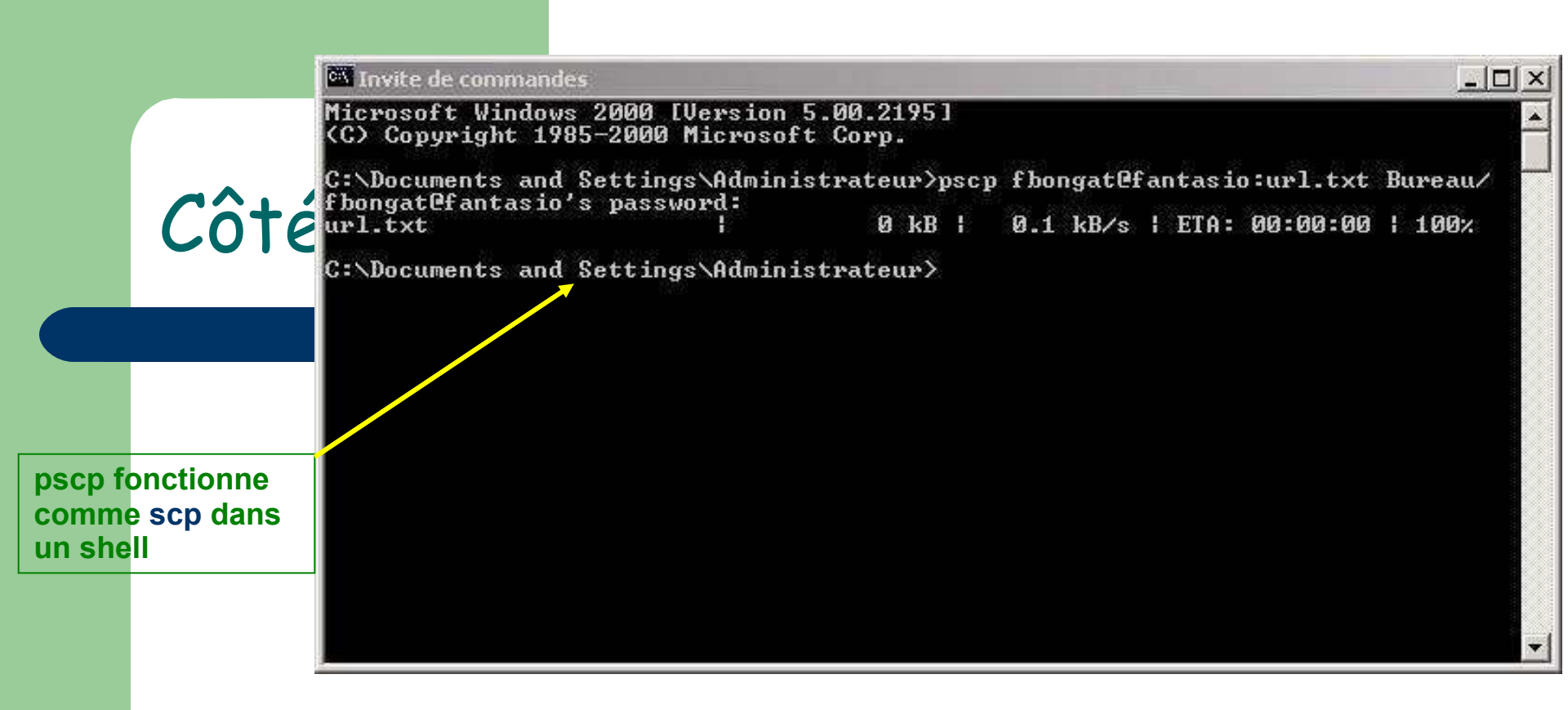

- SSH et Windows : PuTTY
  - SCP
    - Ouvrir une console « Invite de commandes »
    - Tapper *pscp* dans cette fenêtre pscp fichier login@machine:
    - Si la commande n'est pas trouvée, référez vous à la partie configuration avancée pour configurer le PATH

# Côté client : unix - fichiers impliqués

- Structure des fichiers impliqués du côté utilisateur :
  - Répertoire ssh par utilisateur : \$HOME/.ssh
  - 2 fichiers :
    - known\_hosts : contient les clés publiques des serveurs sur lesquels l'utilisateur s'est connecté (vérifie ainsi si un serveur n'a pas été substitué ou changé)
    - config : personnalisation des configurations clientes
      - Exemple : contenu du fichier config :
        - Host fantas

Hostname fantasio.bdnet

#### **User** fbongat

lors d'une connexion ssh et que les comptes sur les 2 machines sont différents, on pourra grâce à la configuration ci-dessus faire:
 ssh fantas (à la place de ssh fbongat@fantasio.bdnet) qui renverra systématiquement le user fbongat, ce qui permettra de ne plus spécifier l'utilisateur avec les options -l ou @

#### Côté client : PuTTY fichier des clés d'hôtes

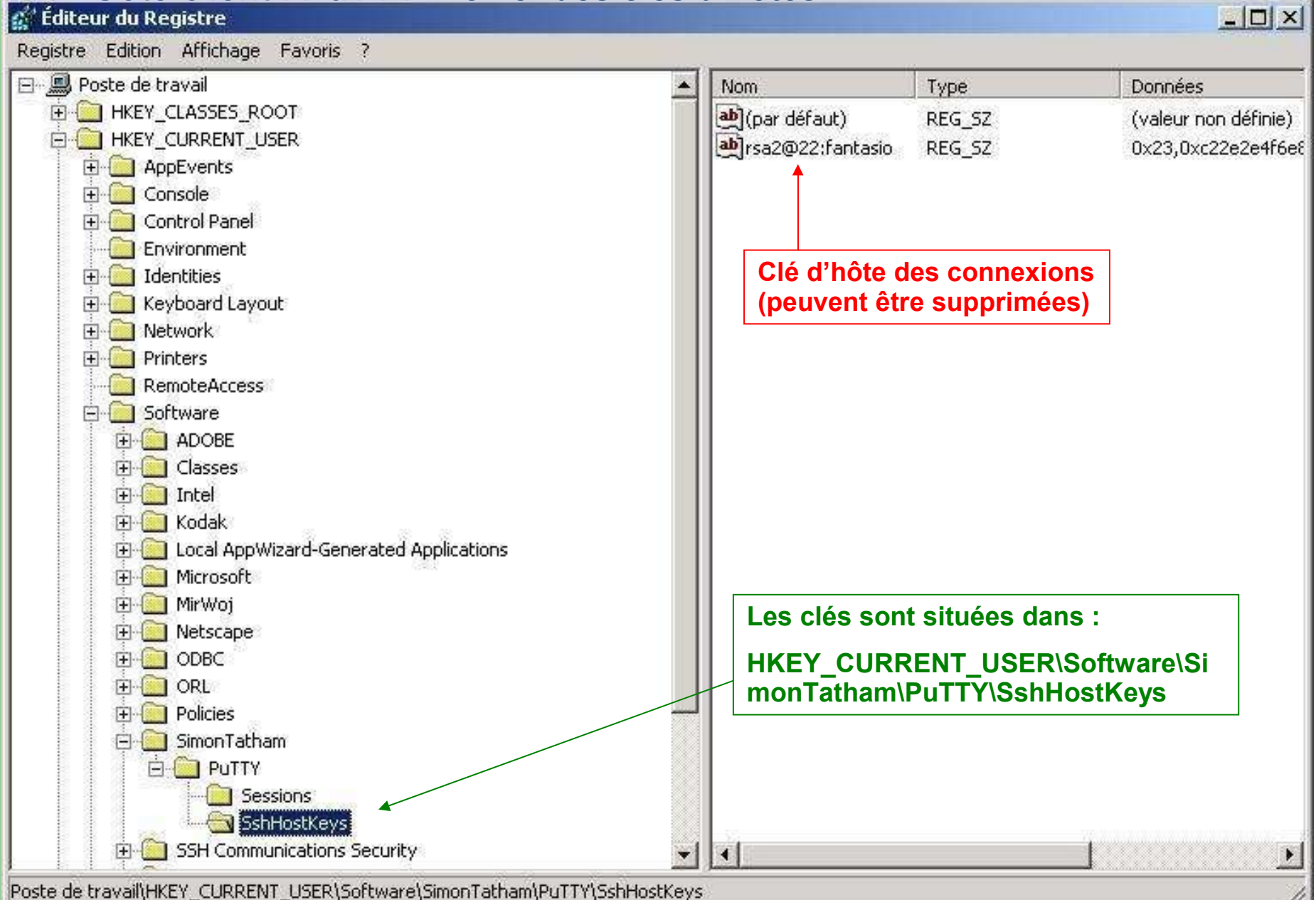

# Côté client : PuTTY - profiles

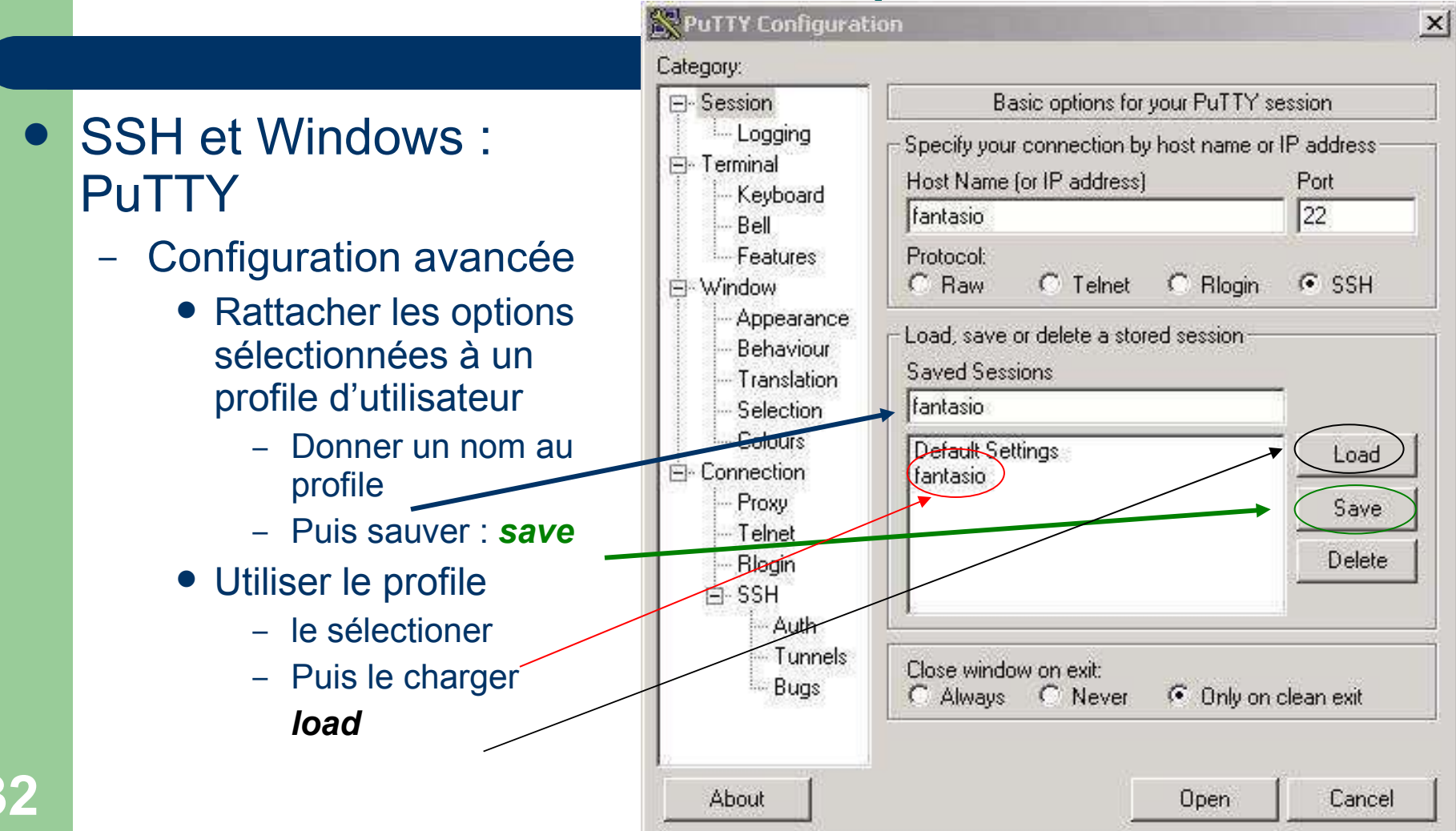

## côté client : ssh et X11

- SSH et les applications graphiques Unix :
  - relaye simplement toutes applications X11 à travers le canal chiffré
    - Ne pas configurer de variable \$DISPLAY dans les scripts de connexion (.cshrc, .profile, .bashrc etc..), ssh doit remplir lui-même cette valeur
      - Donc c'est plus simple que telnet !
  - Il est nécessaire d'avoir un serveur X11 sur la machine du client et de le mettre en fonctionnement
  - Pour windows, il existe un serveur X11 gratuit, simple et efficace qui interagit très bien avec PuTTY
    - Xming : http://freedesktop.org/wiki/Xming
  - L'option -X active l'X11 en cas de non configuration de la variable ForwardX11 dans le fichier /etc/ssh/ssh\_config : voir partie côté serveur

ssh –X login@machine

## côté client : ssh et X11

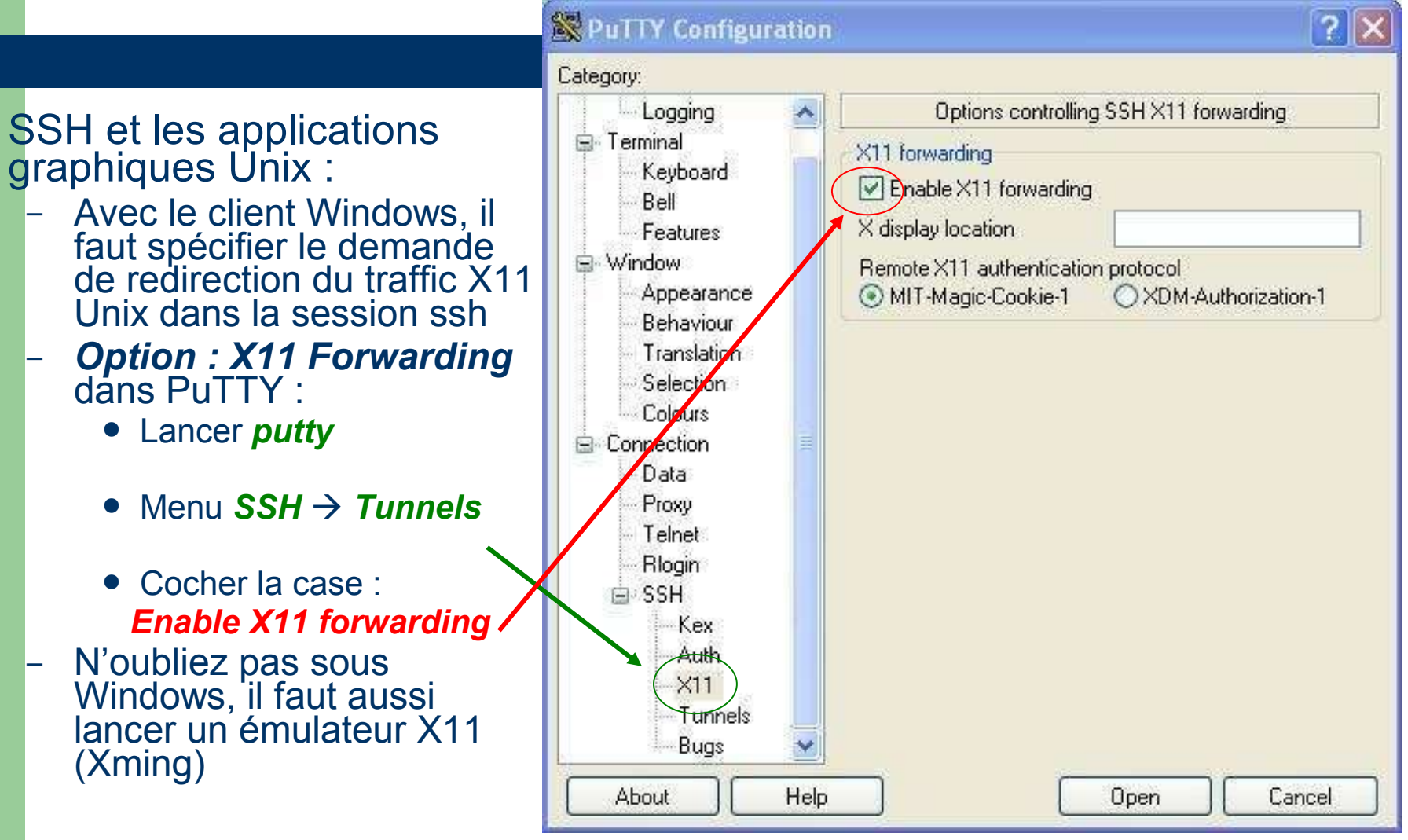

#### Côté serveur

#### • SSH vu du côté serveur ...

#### Côté serveur : sshd

#### • Le serveur : sshd

- Répertoire du serveur : /etc/ssh
  - Les fichiers de configuration :
    - sshd\_config , ssh\_config, denyusers
  - Les fichiers des clés privées/publiques du serveur :
    - Clés compatible V1 (ssh v1/ssf)
      - ssh\_host\_key (privée), ssh\_host\_key.pub (publique)
    - Clés compatibles V2 (ssh v2)
      - ssh\_host\_dsa\_key (privée), ssh\_host\_dsa\_key.pub (publique)
      - ssh\_host\_rsa\_key (privée), ssh\_host\_rsa\_key.pub (publique)
## Côté serveur : configuration

- Configuration du serveur : sshd
  - Fichiers de configuration :
    - sshd\_config : paramétrages lors des connexions vers le serveur local, ce fichier s'applique au démon sshd
    - ssh\_config : paramétrages base et général du client ssh, ce fichier s'applique donc pour les commandes ssh, scp, sftp

## Côté serveur : sshd\_config

sshd\_config
(partie 1)

- Protocol : choix du protocole à utiliser (initialiser de préférence à 2 ou si besoin d'une compatibilité SSH V1, laisser : 2,1)
- PermitRootLogin : autorise le compte root à se connecter (de préférence à initialiser à no)
- StrictModes yes : vérifie les permissions des fichiers et répertoires importants (accès au propriétaire uniquement)
- RSAAuthentication yes : méthode d'authentification par RSA uniquement en V1 et V2
- PubkeyAuthentication yes : méthode d'authentification forte (rsa ou dsa) en V2 uniquement
- AuthorizedKeysFile .ssh/authorized\_keys : nom et localisation du fichier de clés publiques individuelles sur les hôtes locaux.

## Côté serveur : sshd\_config

#### sshd\_config

#### (partie 2)

- PasswordAuthentication yes : autorise la connexion par mot de passe
- PermitEmptyPasswords no : interdit les connexions sans mot de passe
- X11Forwarding yes : active le transfert X pour sshd
- X11DisplayOffset 10 : réservation d'un numéro d'affichage X11 afin d'éviter les collisions entre sshd et le vrai serveur X.
- X11UseLocalhost yes : bind sur l'interface de la boucle locale, permet d'éviter les problèmes de proxy
- Subsystem sftp /usr/lib/ssh/sftp-server : active le système de transfert de fichiers via sftp

## Côté serveur : sshd\_config

- Filtrage d'utilisateurs ou de groupes
  - Variables : *AllowUsers* et *DenyUsers*

AllowGroups et DenyGroups

- Permettre l'accès à certains utilisateurs et pas d'autres un accès ssh
  - Configuration pour autoriser les deux utilisateurs (fbongat et bob) et aucun autre à se connecter en ssh:

DenyUsers AllowUsers *fbongat bob* 

## Côté serveur : ssh\_config

#### ssh\_config

- Host \* : spécifie les hôtes concernés par la configuration qui suit (adresse ip ou nom DNS, \* = toutes)
- ForwardAgent yes : indique à l'agent que l'agent d'authentification doit être renvoyé vers la machine distante
- ForwardX11 yes : autorise la redirection du serveur graphique (possibilité de lancer des applications graphiques dans la session ssh)
- ForwardX11Trusted yes: n'oblige pas le client ssh à créer un « untrusted X cookie » de sorte que les attaques sur la retransmission X11 ne puissent pas devenir des attaques des clients X11 depuis une machine distante

### Côté serveur : ssh\_config

ssh\_config

- VerifyHostKeyDNS yes : Le client ssh peut vérifier la clef publique RSA/DSA d'un serveur SSH à l'aide du DNS
- StrictHostKeyChecking yes/ask/no
  - no : automatise la gestion des clés d'hôtes dans known\_hosts. Si la clé n'existe pas, la connexion ne sera pas refusée, et sera rajoutée sans le demander à l'utilisateur (l'utilisateur ne verra pas les changements de clés du serveur)
  - ask : demande à l'utilisateur s'il veut ajouter la clé dans le fichier known\_hosts, puis permet la connexion, si la clé du serveur change, un message d'avertissement sera envoyé (voir page 31) à l'utilisateur

## Côté serveur : ssh\_config

#### ssh\_config

#### StrictHostKeyChecking

- yes : vérifie que la clé publique de l'hôte distant existe sur l'hôte qui cherche à se connecter et ensuite autorise la demande de connexion. Une non connaissance de la clé ou un changement de clé du serveur implique alors un échec de la connexion ssh
  - Il faut donc fournir la clé publique du serveur distant à la configuration cliente qui cherche à se connecter
  - /etc/ssh/ssh\_known\_hosts : base de données des clés d'hôte
  - On ne peut donc pas se connecter la première fois sans avoir la clé installée

#### Côté serveur : StrictHostKeyChecking

#### Exemple d'une première connexion à un serveur

#### StrictHostKeyChecking ask

| [root@localhost root]# ssh spirou<br>The authenticity of host 'spirou (192.168.225.10)' d<br>RSA key fingerprint is 02:a9:66:a3:73:74:e7:5c:59:fk<br>Are you sure you want to continue connecting (yes/nd<br>Please type 'yes' or 'no'; yes<br>Warning: Permanently added spirou,192.168.225.10'<br>root@spirou's password:*****<br>Last login: Sat Mar 13 05:56:11 2004<br>[root@spirou root]# [] | can't be established.<br>b:bc:39:5b:7a:e4:f0.<br>o)? y<br>(RSA) to the list of known hosts.<br>Connexion avec message<br>d'avertissement au début de |
|----------------------------------------------------------------------------------------------------|----------------------------------------------------------------------------------------------------|
| StrictHostKeyChecking no                                                                                                    | la connexion                                                                                                    |
| [root@localhost root]#<br>[root@localhost root]#<br>[root@localhost root]# ssh spirou<br>Warning: Permanently added 'spirou,192.168.225.10'<br>Voot@spirou's password: ******<br>Last login: Sat Mar 13 05:58:49 2004 from fantasio<br>[root@spirou root]#<br>[root@spirou root]#                                                                                                    | (RSA) to the list of known hosts.<br>Connexion réussie sans<br>message d'avertissement                                                               |
| StrictHostKeyChecking yes                                                                                                    |                                                                                                    |
| [root@localhost root]#<br>[root@localhost root]# ssh spirou<br>No RSA host key is known for spirou and you hav<br>Host key verification failed.<br>[root@localhost root]#<br>[root@localhost root]# []                                                                                                    | ve requested strict checking.<br>Connexion échouant                                                                                                  |

## Côté serveur : problème de clés

- Problématique lors d'une connexion ssh
  - Alerte lors d'une connexion alors que la clé enregistré dans le fichier known\_host n'est plus la même que celle du serveur sur lequel on cherche à se connecté

# Côté serveur : problème de clés

- Problématique lors d'une connexion ssh
  - Dans le cas d'un tel message d'alerte, il est nécessaire de prévenir l'administrateur du serveur afin de vérifier si ce changement a bien été volontaire
  - Ensuite afin de pouvoir se connecter, il faut supprimer l'ancienne clé dans le fichier .ssh/known\_hosts, c'est-à-dire la ligne avec le nom de l'hôte concerné (pour tous les utilisateurs)

La clé du 192.168.225.1 a changé, supprimer cette ligne afin de ne plus avoir le message d'alerte précédent

#### Fichier : known\_hosts

46

192.168.225.1 ssh-rsa AAAAB3NzaC1yc2EAAAABIwAAAIEAOCN/5EBOsaXMKWE4MyVKTabPD2y7RU RMdBr2Ef1E7Ab+ajTUQMBL0zWh55znBvjcaZDJNhvy4zoQOC991KMVOpRxpF7a5Fht+gsTj/AH4Nr279 DtadMPamBf1nUwoDKgUmZ4w9cM1c+Lid90XwJJGbZ3Ny1t2t0iwBUd+u07t48=

fantasio ssh-rsa AAAAB3NzaC1yc2EAAAABIwAAAIEAwi4uT26NOpbT7cRcNvzxBwoshZ9m3GFxWAm S3nbj34QhdNQp8Q/bjheqOeccM/vQKuNY5v9GXhp+Y4SB1vFebUXGk5gMdYiO7K6A+MMQVZzEALa1wXa 73BLKYfZG12fARaheZ2jheMaZxuQRtZQuX899Ofe9aX9dE4oJDGtZeLM=

#### Côté serveur : clés du serveur

#### • Les fichiers de clés du serveur sshd

- En fonction de la version de protocole et des algorithmes :
  - Les clés privées :
    - Protégés en lecture pour root uniquement
    - ssh\_host\_key : ssh v1, RSA1
    - ssh\_host\_key\_rsa : v2, RSA
    - ssh\_host\_key\_dsa : v2, DSA
  - Les clés publiques
    - En lecture pour tous
    - \*.pub extension valable dans tous les cas

### Côté serveur : clés du serveur

• Exemples :

- Clé privée (rsa) d'un serveur (elle est non chiffrée)

----BEGIN RSA PRIVATE KEY-----MIICWgIBAAKBgQDEhkoS9gonVcYH8rup2kOaaIxpkyLvHnuDo4c9AVrC//C3DHhf jqSlimXUdw33bQOtbxox2qrd3X8ZQhC3UFqEYy59EkuttyDsnUIOz36Rvbq3m2Sh MyydAXBmuztihYC9zd83eEwxBFLpAge7x/RSzxWnrpu7ouaigviMxZn9CQIBIwKB gDKI7nnnfvQr/7jmpUju+3DZDinGv9cWd4g//jRCLUgV7XD18xFB79LLOQq/hz+f sHON8Mr9tuiYCr1aIY4509hyOHnejCg8PEQA17Wr9Armoju7CMug/20Z2K9wqIQJ E00L1gGq8ZbsjX2KytugXoCw5gVHhU0yigXzGyeV4Jf7AkEA+voguuPRkuUtNoyQ 88ETw8Yog+uIotyiSO4pR+oqzS17LEmyKXqRBD6jvqARrQpmmZDYCnbjr11bv1A5 nRTtNQJBAMh1LRJjP6vDKLm8181BU5V9ps5W5Dqni1P+r6DB40pdiMjjftJ7cYSY smCLqVXsMKIGSVUectmpaIQF1ajGTwUCQA5Xb5WmnkLohj2hoeILCHGWS3VAqLjZ aFvwWiFd1o9hr0Rb+41XdgA+F/xDqT0WiYUeODscvI2tkDbRYmC/XgMCQEp0q1dJ b2uu4z2siqtSx0YnWzayj0j8ZvNP+BcjcMwUHNzmyLSUQBtOqKeEVNbFcSY82WjC KqieAj+qZU1Q+McCQQCNU0+T/BiGOmtJaey11fkIuvsIHCdxiuxUAV0yyDzopTM3 iLJgFL28QkpVGrPavcFNrRa4WaVaQsPf57B1PYL+ ----END RSA PRIVATE KEY-----

### Côté serveur : changement de clés

#### • Changement de clés du serveur

- Commande : ssh-keygen -- t Algo -- f files
  - Options :
    - -t : algorithme
    - -f fichier cible

-N : phrase d'identification vide

Changement de la clé rsa

[root@localhost root]# ssh-keygen -t rsa -f /etc/ssh/ssh\_host\_rsa\_key -N ""
Generating public/private rsa key pair.
/etc/ssh/ssh\_host\_rsa\_key already exists.
Overwrite (y/n)? y
Your identification has been saved in /etc/ssh/ssh\_host\_rsa\_key.
Your public key has been saved in /etc/ssh/ssh\_host\_rsa\_key.
The key fingerprint is:
4d:0e:9f:c0:87:71:7a:fb:cb:85:79:44:f6:3f:b8:18 root@localhost
[root@localhost root]#

#### Côté serveur : changement de clés

- Conséquence d'un changement de clés du serveur
  - Alerte lors d'une re-connexion alors que la clé du serveur a changé :
  - Alerte pour tous les utilisateurs qui chercheront à se connecter sur le serveur sshd

[root@localhost root]# ssh fbongat@localhost WARNING: REMOTE HOST IDENTIFICATION HAS CHANGED! IT IS POSSIBLE THAT SOMEONE IS DOING SOMETHING NASTY! Someone could be eavesdropping on you right now (man-in-the-middle attack)! It is also possible that the RSA host key has just been changed. The fingerprint for the RSA key sent by the remote host is 4d:0e:9f:c0:87:71:7a:fb:cb:85:79:44:f6:3f:b8:18. Please contact your system administrator. Add correct host key in /root/.ssh/known\_hosts to get rid of this message. Offending key in /root/.ssh/known\_hosts:1 Password authentication is disabled to avoid man-in-the-middle attacks. Agent forwarding is disabled to avoid man-in-the-middle attacks. X11 forwarding is disabled to avoid man-in-the-middle attacks. Permission denied (publickey, password, keyboard-interactive). [root@localhost root]# []

# Côté serveur : généralités

- sshd en écoute sur le port 22/TCP
  - Toutes les communications ssh passent par ce port (ssh, scp, sftp, tunnels ...)

[fbongat@vivaldi fbongat]\$ netstat -na| grep ":22" tcp 0 0.0.0.0:22 0.0.0.0:\*

- Mode debug :
  - Mode debug du serveur sshd :
     # sshd –d
  - Sur un port non privilégié : (pour des tests)

# sshd –d –p 5555

```
vivaldi ~ # /usr/sbin/sshd -d -p 5555
debug1: sshd version OpenSSH_4.6p1
debug1: read PEM private key done: type RSA
debug1: private host key: #0 type 1 RSA
debug1: read PEM private key done: type DSA
debug1: private host key: #1 type 2 DSA
debug1: rexec_argv[0]='/usr/sbin/sshd'
debug1: rexec_argv[0]='-d'
debug1: rexec_argv[1]='-d'
debug1: rexec_argv[2]='-p'
debug1: rexec_argv[3]='5555'
debug1: Bind to port 5555 on 0.0.0.0.
Server listening on 0.0.0.0 port 5555.
socket: Address family not supported by protocol
```

ISTEN

# Côté serveur : démarrage/arrêt

- Lancement du serveur : # /etc/init\_d/sshd start (ou # service sshd start)
- Arrêt du serveur : # /etc/init.d/sshd stop (ou # service sshd stop)
- Relancer le serveur après une modification de la configuration (sshd config): # /etc/init.d/sshd reload
  - (ou # service sshd reload) # /etc/init.d/sshd restart (ou # service sshd restart)

Rechargement du fichier de configuration

Le redémarrage du serveur sshd n'interrompt généralement pas les connexions ouvertes

### Authentification forte (AF)

#### • SSH et l'authentification forte ...

#### Authentification forte

- Connexion par authentification forte
  - Basée sur une procédure d'identification plus complexe et différente de celle des systèmes Unix classiques (nom et mot de passe)
  - Cette procédure repose sur un principe d'une paire de clés publique/privée dont la clé privée est protégée par une phrase d'identification
    - ATTENTION ! la sécurité de ssh par authentification forte repose alors sur la protection de la clé privée : il faut impérativement mettre une VRAI PHRASE D'AUTHENTIFICATION (au moins 14 caractères)
    - qui est en fait plus qu'un simple mot de passe, mais une véritable phrase (moins de limitation)
      - Permet l'utilisation de caractères blancs (séparateur) et d'autres, mais attention aux caractères utilisés à cause des différents types de claviers afin de pouvoir taper la passe-phrase
    - L'utilisateur s'identifiera alors sans utiliser le mot de passe de la connexion classique *(mot de passe Unix)*, qui lui circule sur le réseau, mais par sa phrase d'identification sur l'hôte local

### Authentification forte

- Connexion par authentification forte
  - Utilise un algorithme très puissant pour le chiffrement (algorithme RSA/DSA)
  - Ainsi chaque utilisateur possède son propre jeu de clés uniques (une clé privée = secrète, une clé publique = accessible par tous)
  - une nouvelle connexion nécessite l'installation de la clé privée sur le client et de la clé publique sur le serveur
  - le serveur va créer un *challenge* et donner un accès au client si ce dernier parvient à déchiffrer le challenge avec sa clé privée

#### Gestion des clés et agents = AF

- Commandes liées :
  - Création des paires de clés :
    - ssh-keygen

Options : -t algorithme : choix de l'algorithme (rsa1, rsa et dsa) -p changer sa phrase d'identification

- Mise en mémoire des clés (évite la saisie répétée des phrases d'identification
  - ssh-agent
- Chargement des clés dans l'agent
  - ssh-add

- Gestion des clés et agents = AF
  - Structure des fichiers impliqués :

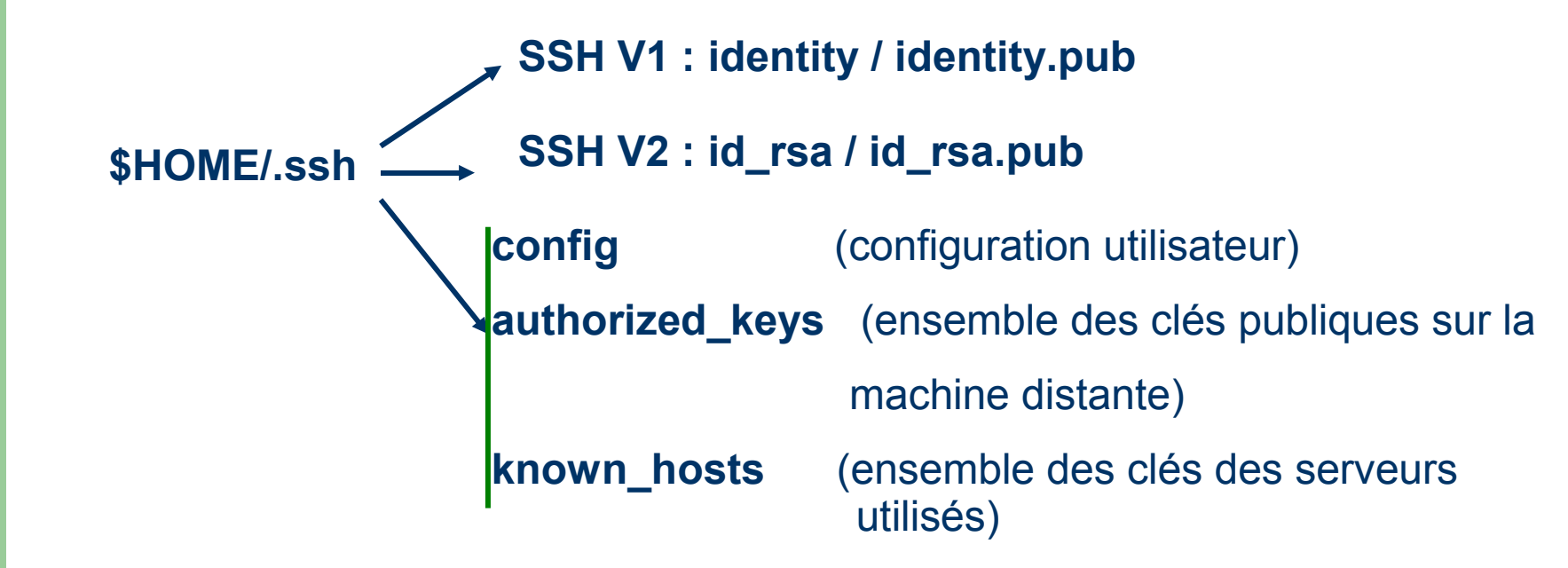

#### • Gestion des clés :

- Création des paires de clés (SSH V2) RSA avec un exemple :

```
[root@localhost root]# ssh-keygen -t rsa
                                                 Création d'une paire de clé (v2)
Generating public/private rsa key pair.
Enter file in which to save the key (/root/.ssh/id_rsa):
Enter passphrase (empty for no passphrase): ******* 🛶
                                                          phrase d'identification
Enter same passphrase again: *******
Your identification has been saved in /root/.ssh/id rsa. +
                                                                  Nom des
Your public key has been saved in /root/.ssh/id_rsa.pub.
                                                                  fichiers
                                                                  de clés
The key fingerprint is:
26:36:03:6d:ed:28:47:c0:6c:2f:c4:d9:5a:07:fd:bc root@localhost
[root@localhost root]#
[root@localhost root]# 11 .ssh
total 8
                                         963 mar 11 23:24 id_rsa
-rw-----
              1 root
                          root
                                         224 mar 11 23:24 id_rsa.pub
              1 root
-rw-r--r--
                          root
[root@localhost root]#
      On peut de la meme maniere generer des cles avec un autre
      algorithme de cryptage : DSA
       ssh-keygen -t dsa
```

## AF: gestion dec clác DuTTV

- Gestion des clés et agents: PuTTY
  - Création des paires de clés avec PuTTY
    - Lancer le programme *puttygen* 
      - en double-cliquant sur l'icône :

| S        |  |
|----------|--|
| puttugen |  |

| te kev Looversions Hein                                                                                                    |                  |                                                |
|----------------------------------------------------------------------------------------------------|------------------|------------------------------------------------|
| - Keu                                                                                                    |                  |                                                |
| Nokeu                                                                                                    |                  |                                                |
| NO KOY.                                                                                                    |                  |                                                |
|                                                                                                    |                  |                                                |
|                                                                                                    |                  |                                                |
|                                                                                                    |                  |                                                |
|                                                                                                    |                  |                                                |
|                                                                                                    |                  |                                                |
|                                                                                                    |                  |                                                |
|                                                                                                    |                  |                                                |
|                                                                                                    |                  |                                                |
|                                                                                                    |                  |                                                |
| Actions                                                                                                    |                  |                                                |
| Actions<br>Generate a public/private key pair                                                                                                    |                  | Generate                                       |
| Actions<br>Generate a public/private key pair<br>Load an existing private key file                                                                                     |                  | Generate                                       |
| Actions<br>Generate a public/private key pair<br>Load an existing private key file                                                                                     | Construction Lan | Generate<br>Load                               |
| Actions<br>Generate a public/private key pair<br>Load an existing private key file<br>Save the generated key                                                           | Save public key  | Generate<br>Load<br>Save private key           |
| Actions<br>Generate a public/private key pair<br>Load an existing private key file<br>Save the generated key<br>Parameters                                             | Save public key  | Generate<br>Load<br>Save private key           |
| Actions<br>Generate a public/private key pair<br>Load an existing private key file<br>Save the generated key<br>Parameters<br>Type of key to generate:                 | Save public key  | Generate<br>Load<br>Save private key           |
| Actions<br>Generate a public/private key pair<br>Load an existing private key file<br>Save the generated key<br>Parameters<br>Type of key to generate:<br>© SSH1 (RSA) | Save public key  | Generate<br>Load<br>Save private key<br>H2 DSA |

### AF: gestion dec cléc DuTTV

- Gestion des clés et agents: PuTTY
  - Création des paires de clés avec PuTTY
    - Sélectionner le type de clés à créer (sous Unix le plus souvent ce sont les clés v2 RSA qui sont utilisées)
    - Lancer la génération du couple de clés (publique/privée)

| 10                                                                                                    |                                                                             |
|----------------------------------------------------------------------------------------------------|-----------------------------------------------------------------------------|
| le <u>K</u> ey Con <u>v</u> ersions <u>H</u> elp<br>-Key<br>No key.                                                                                                    |                                                                             |
|                                                                                                    |                                                                             |
| Actions<br>Generate a public/private key pair                                                                                                    | Generate                                                                    |
| Actions<br>Generate a public/private key pair<br>Load an existing private key file                                                                                                   | <u>G</u> enerate<br>Load                                                    |
| Actions<br>Generate a public/private key pair<br>Load an existing private key file<br>Save the generated key                                                                         | <u>G</u> enerate<br><u>L</u> oad<br>ave pyblic key <u>S</u> ave private key |
| Actions<br>Generate a public/private key pair<br>Load an existing private key file<br>Save the generated key                                                                         | <u>G</u> enerate<br>Load<br>ave public key Save private key                 |
| Actions<br>Generate a public/private key pair<br>Load an existing private key file<br>Save the generated key Sa<br>Parameters<br>Type of key to generate:<br>C SSH1 (RSA) I SSH2 RSA | Generate<br>Load<br>ave public key Save private key                         |

#### AF: gestion dec cléc DUTTV PUTTY Key Generator

- Gestion des clés et agents: PuTTY
  - Création des paires de clés avec PuTTY
    - Les clés sont générées
    - Donner une phrase d'authentification (au moins 14 caractères minimum)
    - Sauver les clés dans 2 fichiers

| Public key for pasting                                                                                                    | into OpenSSH authorized keys file:                           |                                 |  |
|----------------------------------------------------------------------------------------------------|--------------------------------------------------------------|---------------------------------|--|
| ssh-rsa<br>AAAAB3NzaC1yc2EAAAABJQAAAIEAnOLi05Lp1fuDX/BSxDbL82LYKBqqY1dmYckgq<br>6Xjcjr98bHIVIImeyXId6tsCXdjDbIFqCkE9i8x2ndtpIZYS5xsgr9Uu04eneCrPo7R4sQzwM<br>7kwG8c0/gzFmIUwnNQViFaUJSKpe738aHctxzdSUcakdfc+0h5syNUSaHGPFk=<br>rsa-key-20040506 |                                                              |                                 |  |
| Key fingerprint:                                                                                                    | ssh-rsa 1024 05:00:87:77:90:4b:b1:ad:2c:1f:01:fe:80:a8:0c:e9 |                                 |  |
| Key <u>c</u> omment:                                                                                                    | rsa-key-20040506                                             |                                 |  |
| Key p <u>a</u> ssphrase: 🍃                                                                                                    | ****                                                         |                                 |  |
| Confirm passphrase:                                                                                                    | *****                                                        |                                 |  |
| Actions                                                                                                    | 36<br>                                                       |                                 |  |
| Generate a public/pri                                                                                                    | vate key pair                                                | <u>G</u> enerate                |  |
| Load an existing priva                                                                                                    | ate key file                                                 | Load                            |  |
|                                                                                                    | ev Save publ                                                 | i <u>c key</u> Save private key |  |
| Save the generated I                                                                                                    |                                                              |                                 |  |
| Save the generated I<br>Parameters                                                                                                    |                                                              |                                 |  |

# AF : gestion c

- Gestion des clés et agents: PuTTY
  - Création des paires de clés avec PuTTY
    - Sauvegardes des clés
      - Donner le même nom (comme sous Unix)
      - Clé publique : Ajouter *.pub* au nom du fichier pour bien la repérer
      - Clé privée : Même nom sans extension .pub

| Save public key a                                   | ns:                                                                                                    |                     |              |           | <u>?×</u>   |
|-----------------------------------------------------|----------------------------------------------------------------------------------------------------|---------------------|--------------|-----------|-------------|
| Enregistrer dans :                                  | 🔄 ssh-key                                                                                                    |                     | •            | + 🗈 💣 📰-  |             |
| Historique<br>Historique<br>Bureau<br>Mes documents | <ul> <li>id_rsa_fantasio</li> <li>id_rsa_fantasio.put</li> <li>id_rsa_PuTTY</li> <li>id_rsa_PuTTY.pub</li> <li>id_rsa_ssh_com</li> <li>id_rsa_ssh_com.put</li> <li>id_rsa_SSH-COM</li> <li>win_rsa_PuTTY</li> <li>win_rsa_PuTTY.pub</li> </ul> | b                   |              |           |             |
| Poste de travail                                    | Nom de fichier :                                                                                                    | win_rsa_PuTTY.pub   | )            |           | Enregistrer |
|                                                     | Type:                                                                                                    |                     |              |           | Annuler     |
| Favoris reseau                                      |                                                                                                    |                     |              |           | 1.          |
|                                                     |                                                                                                    |                     |              |           |             |
| Save private key                                    | as:                                                                                                    |                     | -            |           | XX          |
| Enregistrer dans :                                  | Ssh-key                                                                                                    |                     | <u> </u>     | + 🗈 💣 📰 - |             |
| Historique<br>Historique<br>Bureau<br>Mes documents |                                                                                                    |                     |              |           |             |
|                                                     |                                                                                                    |                     |              |           |             |
| Poste de travail                                    | Nom de fichier :                                                                                                    | win_rsa_PuTTY       |              | -         | Enregistrer |
| Eavoris réseau                                      | Туре:                                                                                                    | PuTTY Private Key F | iles (*.ppk) |           | Annuler     |
|                                                     |                                                                                                    |                     |              |           | 11.         |

#### Gestion des clés

 Changement de phrase d'authentification avec un exemple :

#### ssh-keygen -p

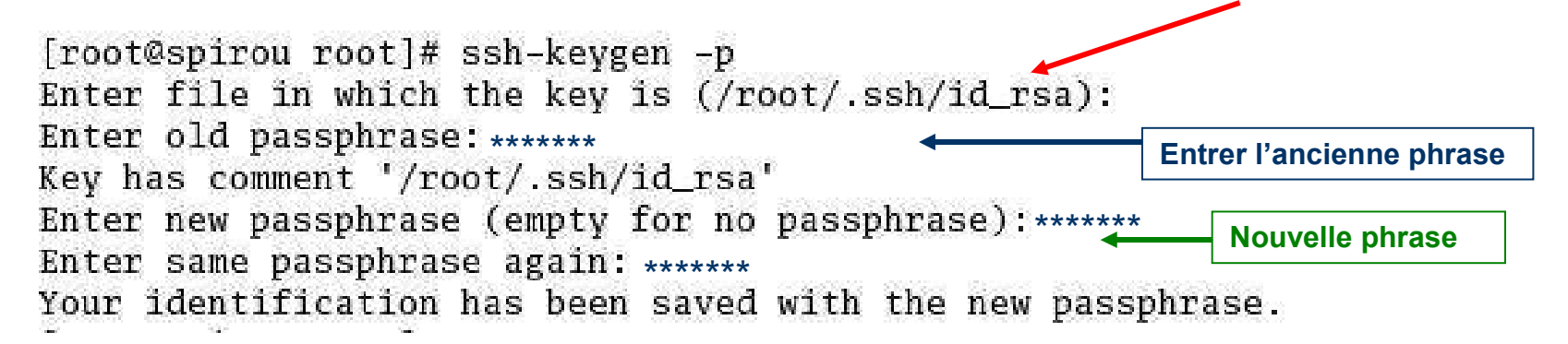

Fichier à protéger concerné

# AF : gestion des clés - distribution

#### Distribution des clés

- Problématique de l'installation de la clé privée (id\_rsa.pub) sur le serveur distant dans le fichier des clés (authorized\_keys) :
  - Soit transférer la clé publique
    - Or, Jispose de la clé publique sur la machine locale
    - Il faut la transférer et copier son contenu dans un fichier nommé authorized\_keys sur la machine distante
    - Ce fichier (authorized\_keys) sur la machine distante va donc pouvoir contenir plusieurs clés publiques d'utilisateurs
  - Soit envoyer le fichier (clé publique) à l'administrateur du serveur distant qui l'installera sur la machine

### AF : gestion des clés - distribution

- Mise en place des clés : méthode manuelle
  - La clé privée côté client : *identity* ou *id\_rsa (id\_dsa)*
  - La clé publique sur le serveur dans le fichier : authorized\_keys = clés publiques situées dans \$HOME/.ssh

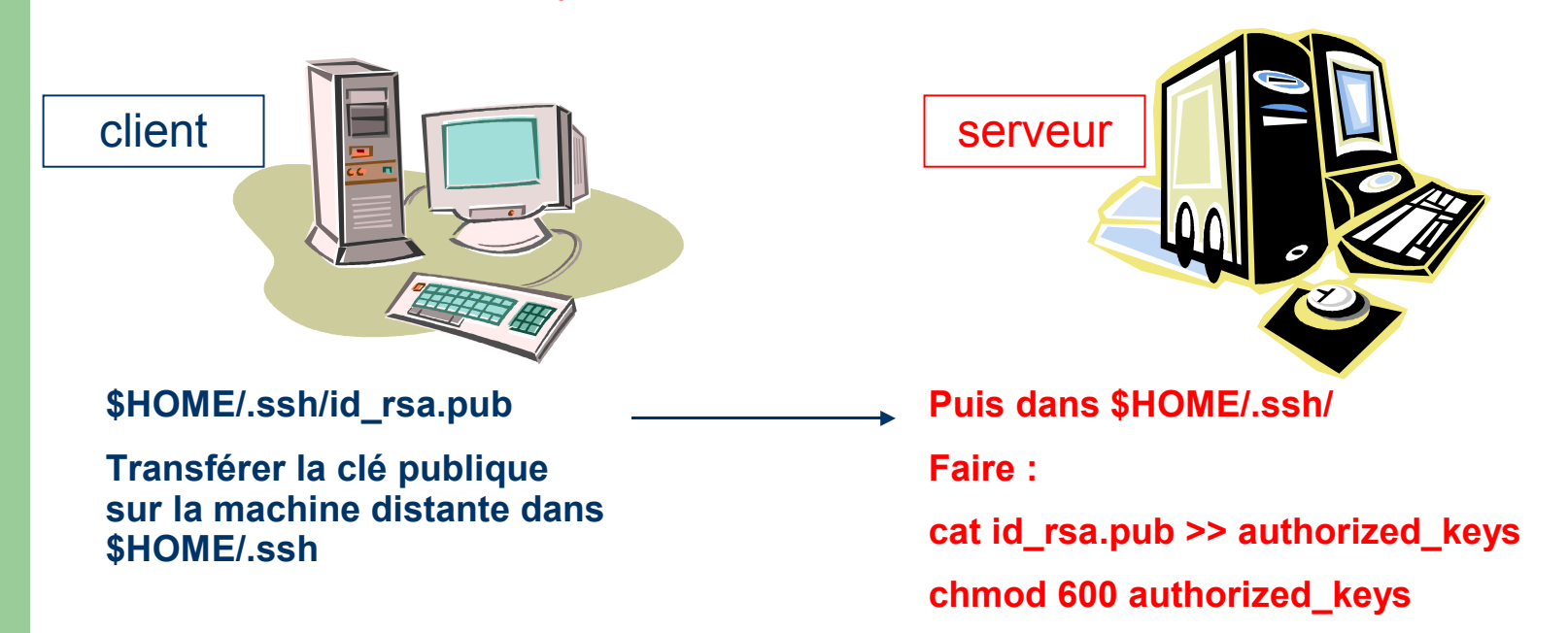

65

### AF : gestion des clés - distribution

- Mise en place des clés : méthode automatique
  - Utilisation d'un script shell : ssh-copy-id
    - installe la clé publique dans la liste des clefs autorisées (authorized\_keys) d'une machine distante

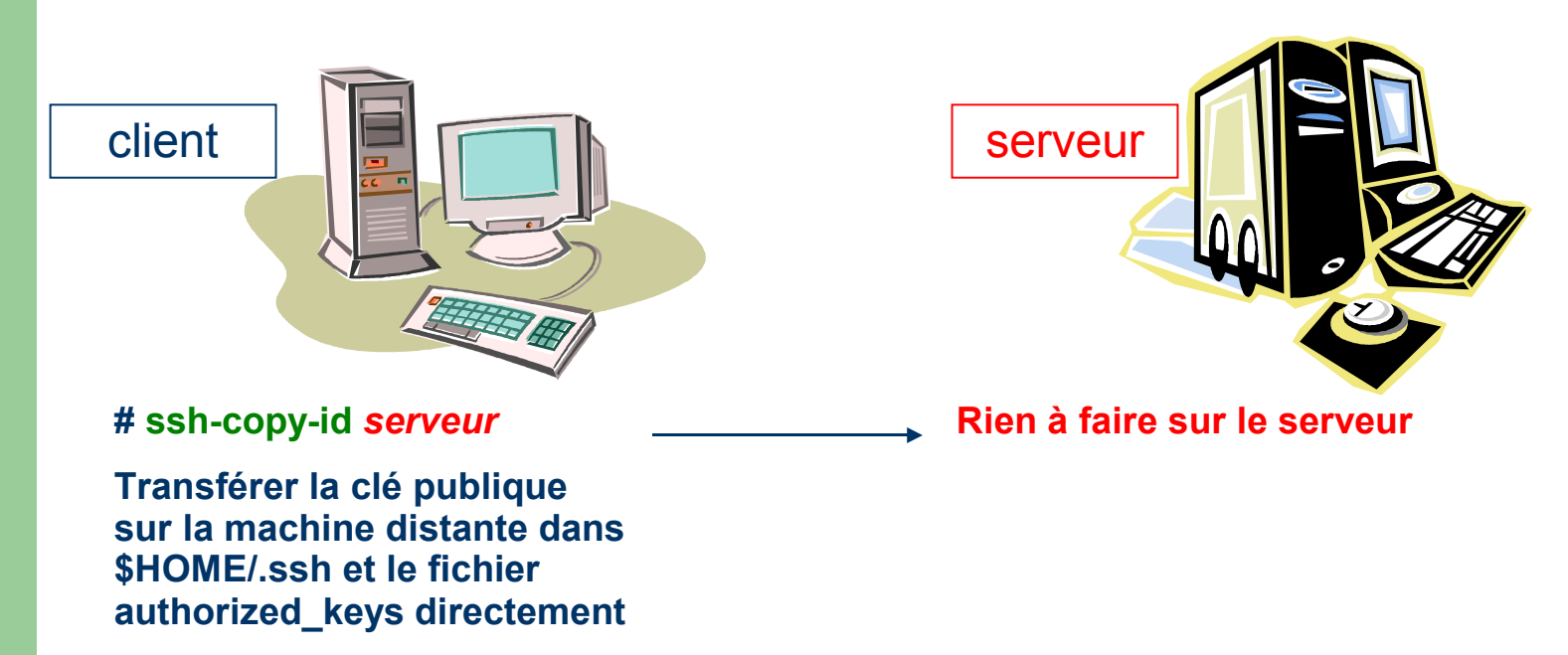

### AF : connexion simple Unix

#### • Fichier de configuration par utilisateur

- Pour activer l'authentification forte d'un client vers un serveur lorsque celui-ci laisse tous les choix d'authentification, il suffit dans la configuration du client de configurer le fichier *config*
  - en spécifiant la variable *PubkeyAuthentication* ou *RSAAuthentication*
  - d'indiquer la clé privée utilisée (avec son path)

#### Fichier ~/.ssh/config

#### Host fantasio

- **User** fbongat
- PubkeyAuthentication yes IdentityFile ~/.ssh/id rsa

(ou aussi RSAAuthentication yes)

67

### AF : connexion simple Unix

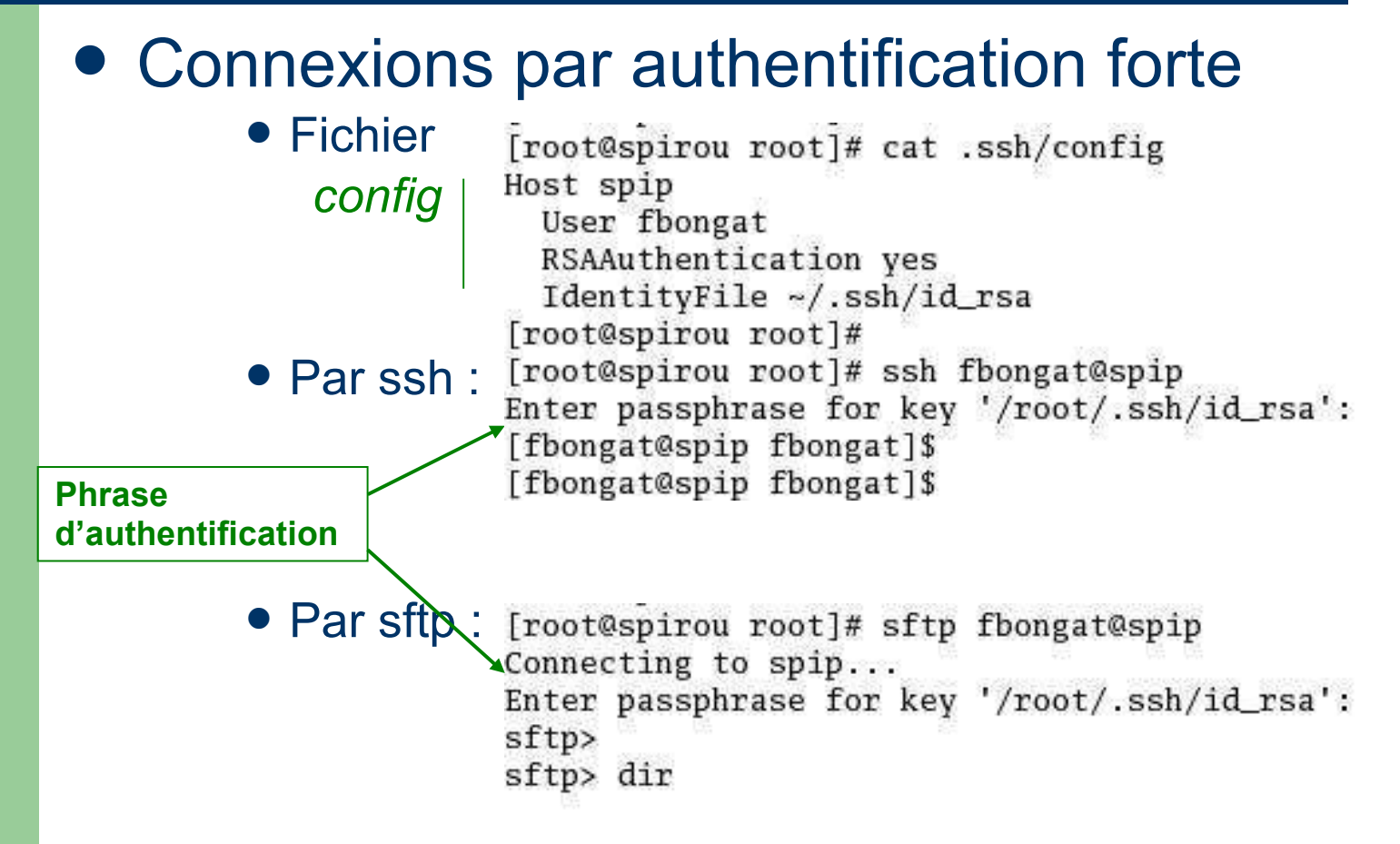

# AF : gestion d

- Mise en place des clés PuTTY
  - La clé publique sur le serveur distant :
    - Copier/coller du cadre rouge sur 1 ligne dans le fichier authorized\_keys la machine distante (ssh-rsa AAAB3....k=)
       Vérification de cohérence Sur linux : ssh –I –f ~/.ssh/authorized\_keys

| e Key Conversions                                                                                             | Help                                                                 |                                                                 |                                                |
|----------------------------------------------------------------------------------------------------|----------------------------------------------------------------------|-----------------------------------------------------------------|------------------------------------------------|
| Key<br>Public key for pasting                                                                                 | into OpenSSH authorize                                               | d_keys file:                                                    |                                                |
| ssh-rsa<br>AAAAB3NzaC1yc2E/<br>6Xjcjr98bHIVIImeyXIo<br>7kwG8c0/gzFmIUwr<br>rsa-key-20-40506                   | AAAABJQAAAIEAnOLi05<br>I6tsCXdjDbIFqCkE9i8x2n<br>nNQViFaUJSKpe738aHc | Lp1fuDX/BSxDbL82L<br>dtplZYS5xsgr9Uu04er<br>txzdSUcakdfc+0h5svl | YKBqqYldmYckgq<br>heCrPo7R4sQzwM<br>NUSaHGPFk= |
| Key fingerorint                                                                                               | 77-90-45-51-5d-2c-161                                                | <br>9 م: ۵۹٬۹۵۰ هو: ۱۹۰۹ مارد ۱۹                                |                                                |
| Key interprint. Issn-isa 1024 05.00.87.77.50.40.01.ad.20.11.                                                  |                                                                      |                                                                 | 51.16.00.40.00.63                              |
| Keu passobrase:                                                                                               | xxxxxxxxxxxxxxxxxxxxxxx                                              |                                                                 |                                                |
| Confirm passphrase:                                                                                           | *****                                                                |                                                                 |                                                |
| Actions                                                                                                    |                                                                      |                                                                 |                                                |
| Generate a public/pri                                                                                         | vate key pair                                                        |                                                                 | <u>G</u> enerate                               |
| Load an existing private key file                                                                             |                                                                      |                                                                 | Load                                           |
| Load an existing priva                                                                                        |                                                                      | Construction 1                                                  | Save private keu                               |
| Load an existing priva<br>Save the generated k                                                                | ey                                                                   | Save р <u>и</u> ріїс кеу                                        |                                                |
| Load an existing priva<br>Save the generated k<br>Parameters                                                  | ey                                                                   | Save руріс кеу                                                  |                                                |
| Load an existing priva<br>Save the generated k<br>Parameters<br>Type of key to genera<br>C SSH <u>1</u> (RSA) | ate:<br>● SSH2 <u>B</u> SA                                           | Save public Key                                                 |                                                |

### AF : connexion simple Windows

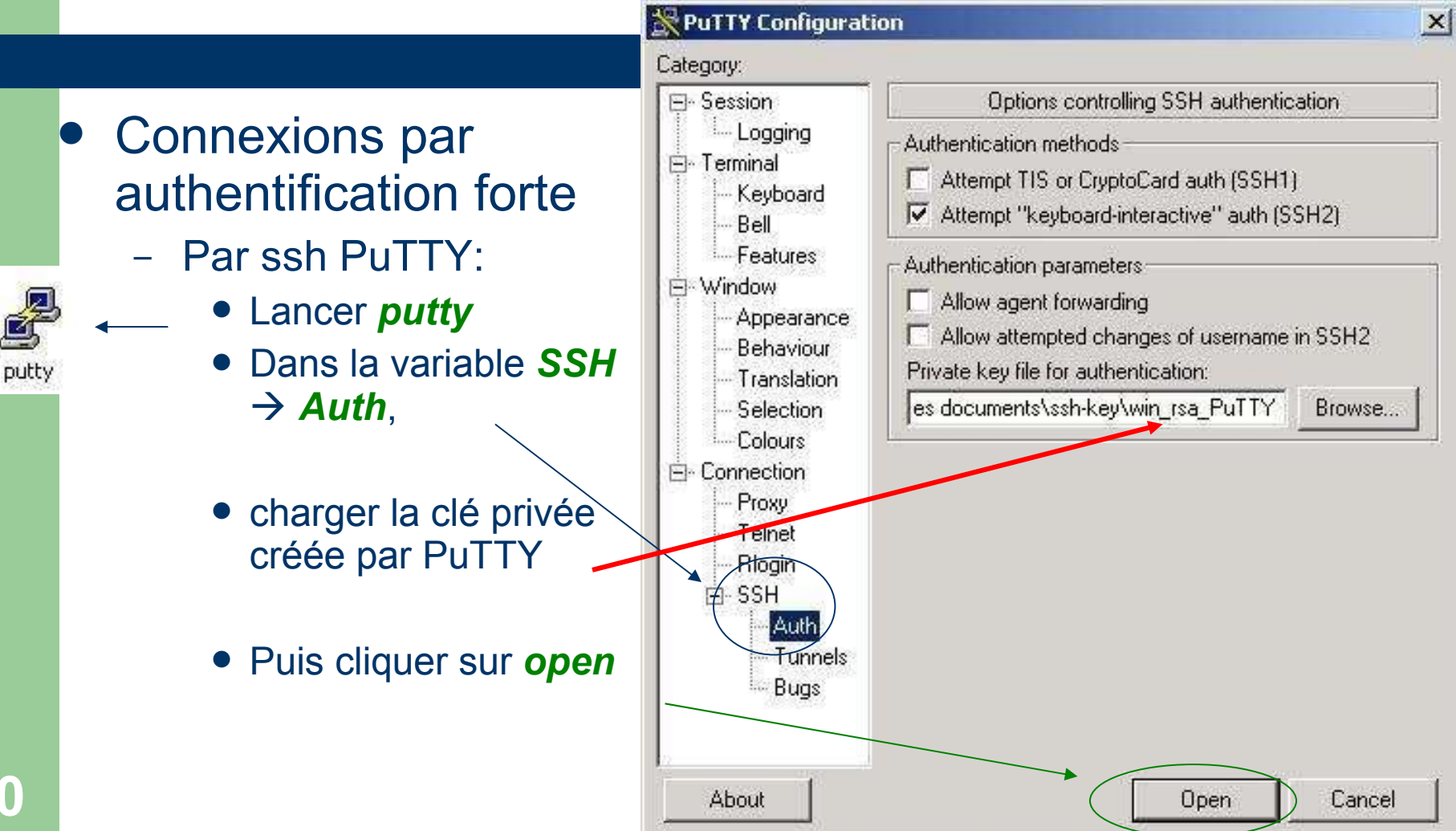

### **AF : connexion simple Windows**

#### Connexions par authentification forte

par ssh PuTTY: Idem avec *psftp* 

et **pscp** 

| 🚰 fbongat@vivaldi.ens.fr: /home/fbongat           |  |
|---------------------------------------------------|--|
| Osing username "fbongat".                         |  |
| Authenticating with public key "rsa-key-20040506" |  |
| Passphrase for key "rsa-key-20040506":            |  |
| fbongat@vivaldi fbongat]\$                        |  |
| [fbongat@vivaldi fbongat]\$                       |  |
|                                                   |  |
|                                                   |  |
|                                                   |  |
|                                                   |  |
|                                                   |  |
|                                                   |  |
|                                                   |  |
|                                                   |  |
|                                                   |  |
|                                                   |  |
|                                                   |  |
|                                                   |  |
|                                                   |  |
|                                                   |  |
|                                                   |  |
|                                                   |  |
|                                                   |  |
|                                                   |  |

## AF : connexion via le compte root

#### • Gestion du super utilisateur root

 Il est conseillé de ne pas permettre à l'utilisateur root de se connecter à distance

#### PermitRootLogin no

 Pour des besoins spécifiques, il est possible d'utiliser ce compte via ssh en forçant l'utilisation de l'AF

#### **PermitRootLogin without-password**

- La connexion n'établiera que si un clé publique de l'utilisateur est installée dans le compte root
- Cela évite les tentatives d'attaque ssh force brute sur le compte root
# AF : ssh agent

- Utilisation d'un agent pour le confort
  - Va permettre d'initier des connexions sécurisées en s'authentifiant qu'une seule fois (début d'une session ou à partir d'un terminal), et ensuite de ne plus avoir à redonner sa phrase d'authentification
  - S'effectue en 2 phases :
    - Lancement d'un agent avec la commande ssh-agent dans un shell

# ssh-agent /bin/bash

- puis stockage en mémoire avec la commande ssh-add # ssh-add
- A partir de ce moment toutes les connexions lancées de la fenêtre shell ou des xterm qui en dépendent, se font sans authentification supplémentaire.

## AF : ssh agent - via un shell

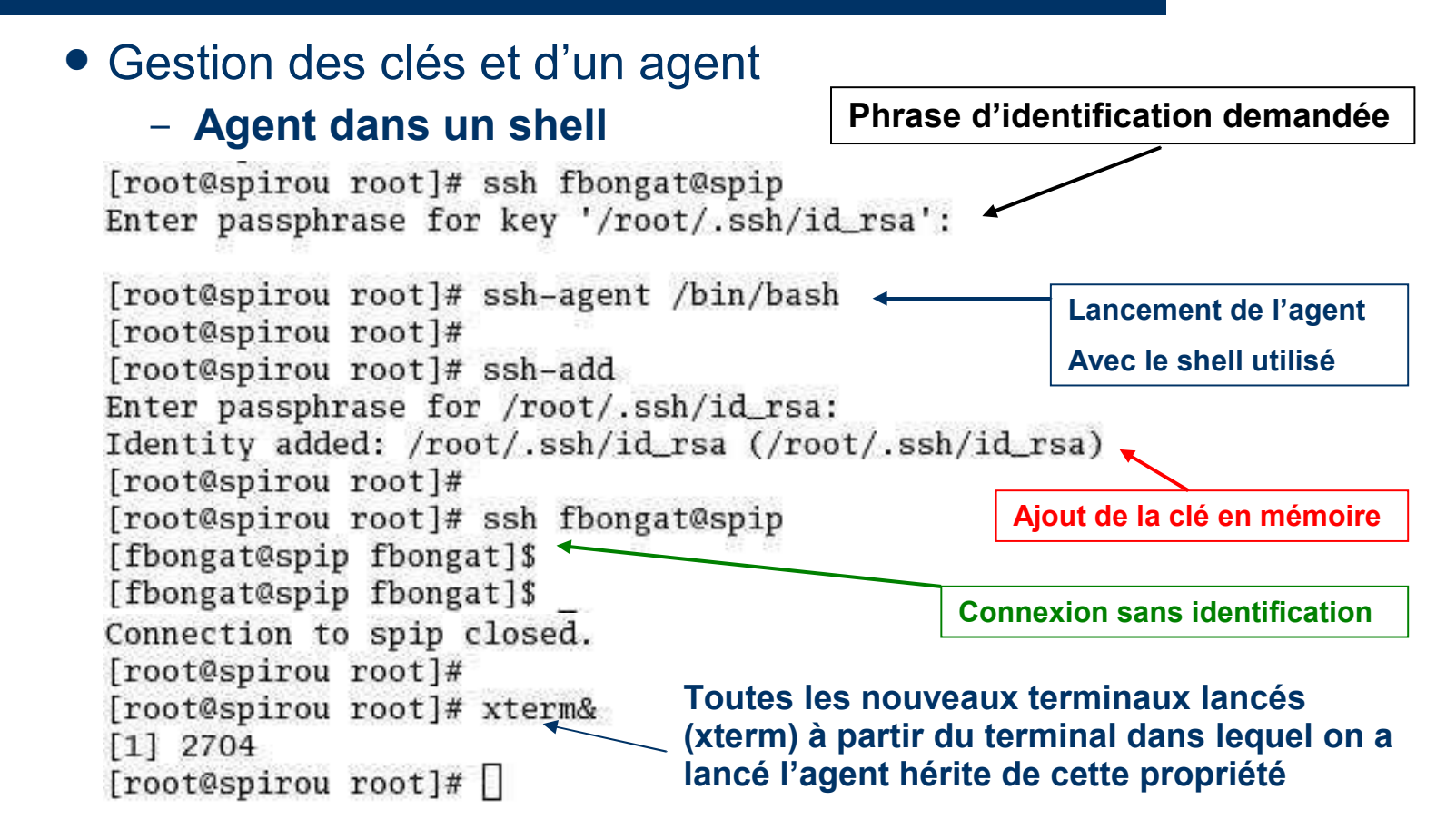

AF: SSC.ROM

Gestion des clés et agents dans un environnement graphique

> Lancement de l'agent et ajout de la clé privée dans l'environnement graphique (KDE)

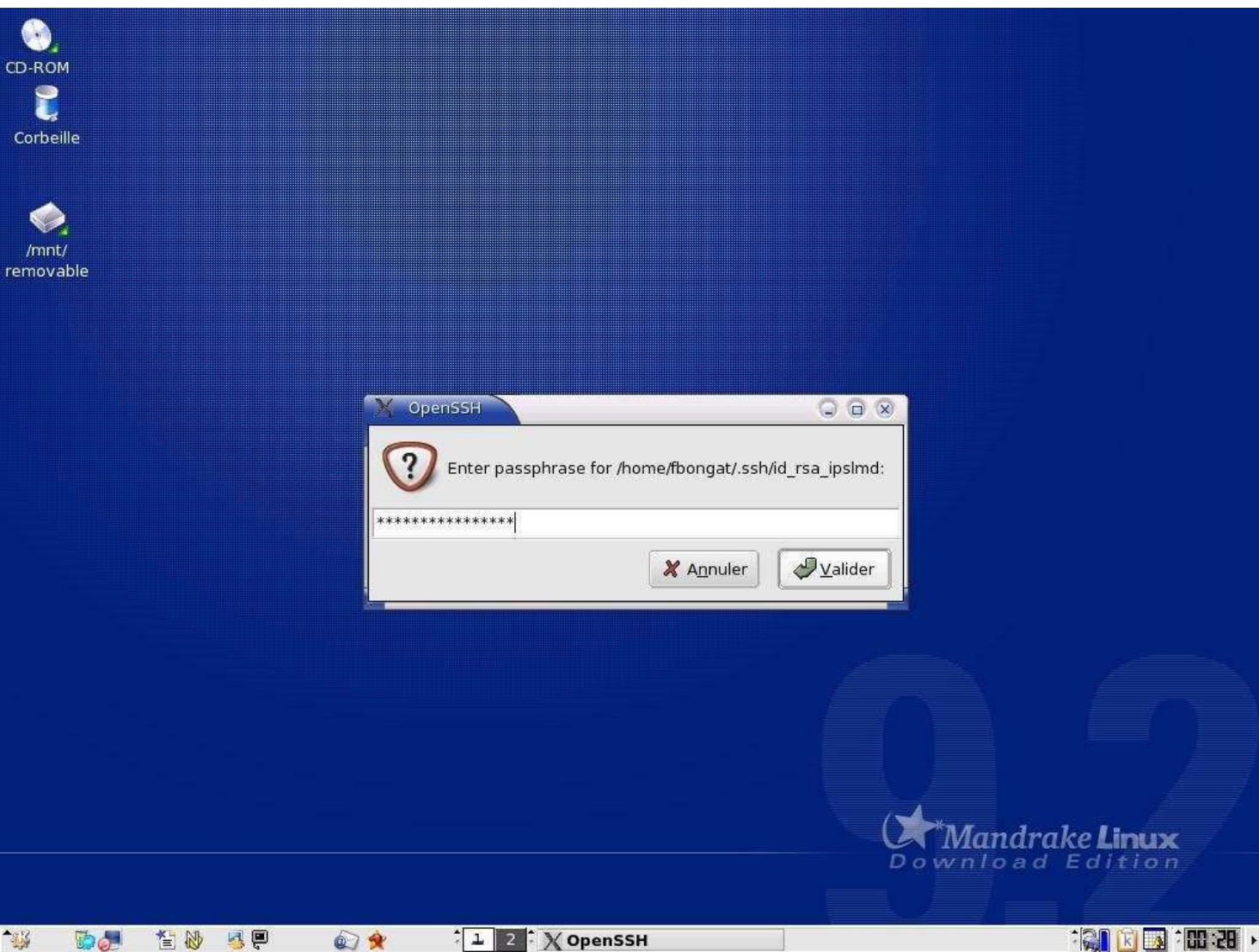

75

## AF : ssh agent - session graphique

- Keychain : gestion des clés et des agents
  - Développé par Gentoo Linux
    - Existe pour toutes les distributions (sous forme de package)
  - Ajout de l'AF via les scripts shell de démarrage linux
  - Le programme keychain permet de réutiliser les instances de ssh-agent + ssh-add dans des sessions différentes et, si désiré, d'inviter l'utilisateur à entrer les phrases de passe à chaque ouverture de session.
    - Package à installer sur linux keychain
    - Lancé dans les scripts d'initialisation shell

– /etc/profile.d/keychain.sh

## AF : ssh agent - session graphique

Pour KDE : gestion des clés et des agents

- Lancement dans l'environnement graphique
  - ssh-agent lancé dans /etc/X11/Xsession (par défaut rien à faire)
  - Script : ssh-add à rajouter dans le répertoire : \$HOME/.kde/Autostart/

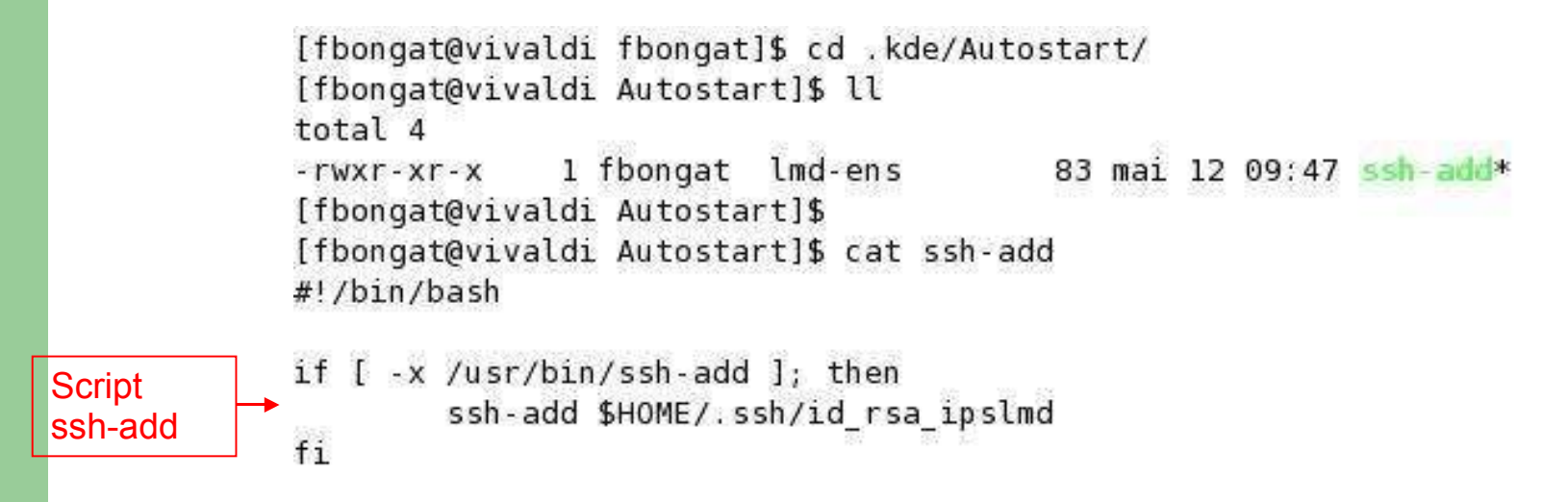

## AF : ssh agent - session graphique

#### • Pour GNOME : gestion des clés et des agents

- Autre méthode :
  - Via les menus : Préférences → Préférences Supplémentaires
    → Sessions → puis l'onglet Programme au démarrage
  - Ou bien suivant les linux : Configuration → GNOME → Avancé
    → Sessions → et enfin l'onglet Programme au démarrage

|                                            | Options de session Session en cours Programm | es au démarrage |  |
|--------------------------------------------|----------------------------------------------|-----------------|--|
| Ajouter un programme<br>au démarrage d'une | Ajouter un programme de démarrage            |                 |  |
| session cliquer sur                        | Ordre Commande                               | Ajouter         |  |
| Ajouter, puis entrer                       | 60 /usr/bin/ssh-add                          | <u>XÉ</u> diter |  |
| lusr/bin/ssh-add                           |                                              | Supprimer       |  |
| Donner une priorité de 60                  |                                              |                 |  |
| Valider                                    |                                              |                 |  |

## AF : ssh agent - session Windows

#### Gestion des clés et agents avec PuTTY

Lancer l'agent en double cliquant sur l'icône
 pageant : \_\_\_\_\_

pageant

- Il apparaît alors dans la barre des tâches actives :

Cliquer avec le *bouton aroit de la souris* pour faire apparaître le menu contextuel du pageant et cliquez ensuite sur « *Add Key* » pour ajouter les clés privées gérées par l'agent ssh

New Session Saved Sessions View Keys Add Key About

Exit

## AF : ssh agent - session Windows

- Gestion des clés et agents avec PuTTY
  - Cliquer AddKey
  - Charger la clé privée Putty
  - Entrer la phrase d'authentification

| Pageant: Enter Passphrase                    |  |
|----------------------------------------------|--|
| Enter passphrase for key<br>rsa-key-20040506 |  |
|                                              |  |
|                                              |  |

# AF : transfert d'agent - Unix

### Transfert d'agent

- relais des demandes d'authentification entre hôtes
  - Permet de cascader les hôtes sans avoir à donner d'authentification supplémentaire
  - Nécessite une configuration administrateur sur toutes les machines à cascader.
    - Il faut démarrer un agent au départ de la machine cliente source, et activer le chargement des clés en mémoire
    - Et activer le transfert d'agent au niveau de tous les serveurs concernés dans le fichier de configuration « client »

/etc/ssh/ssh\_config : ForwardAgent yes

## AF : transfert d'agent - Unix

### Transfert d'agent

 relais des demandes d'authentification entre hôtes

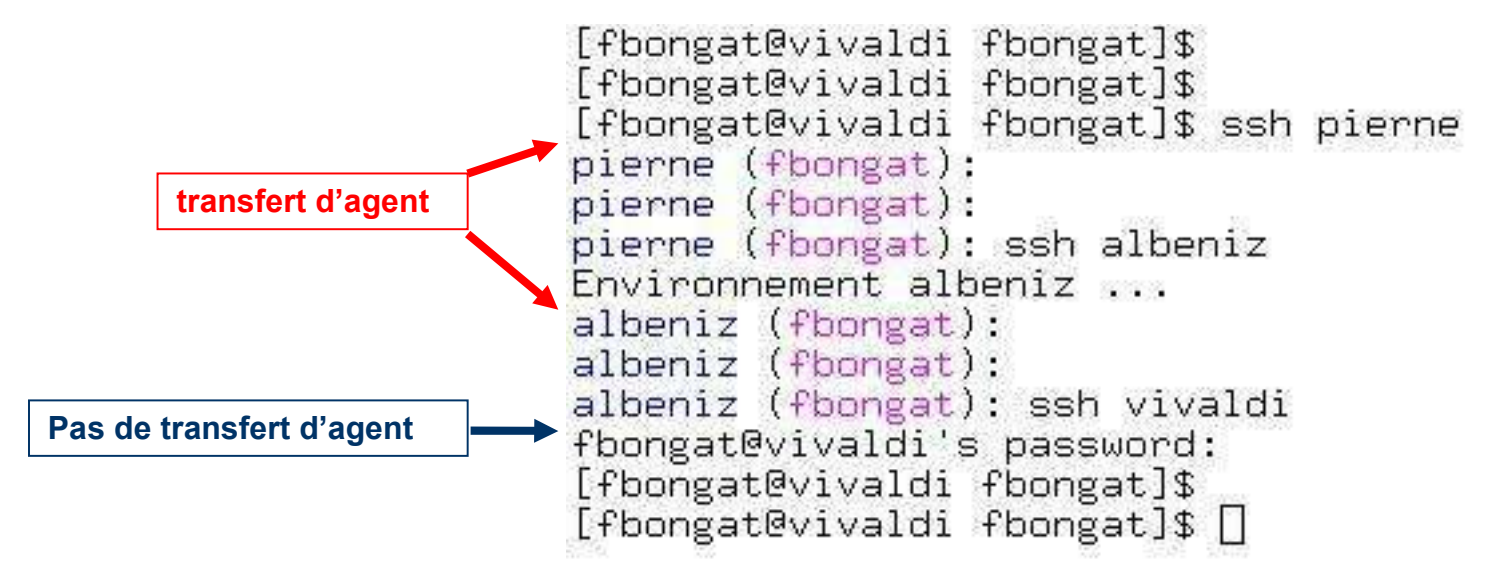

# AF : transfert d'agent - Windows

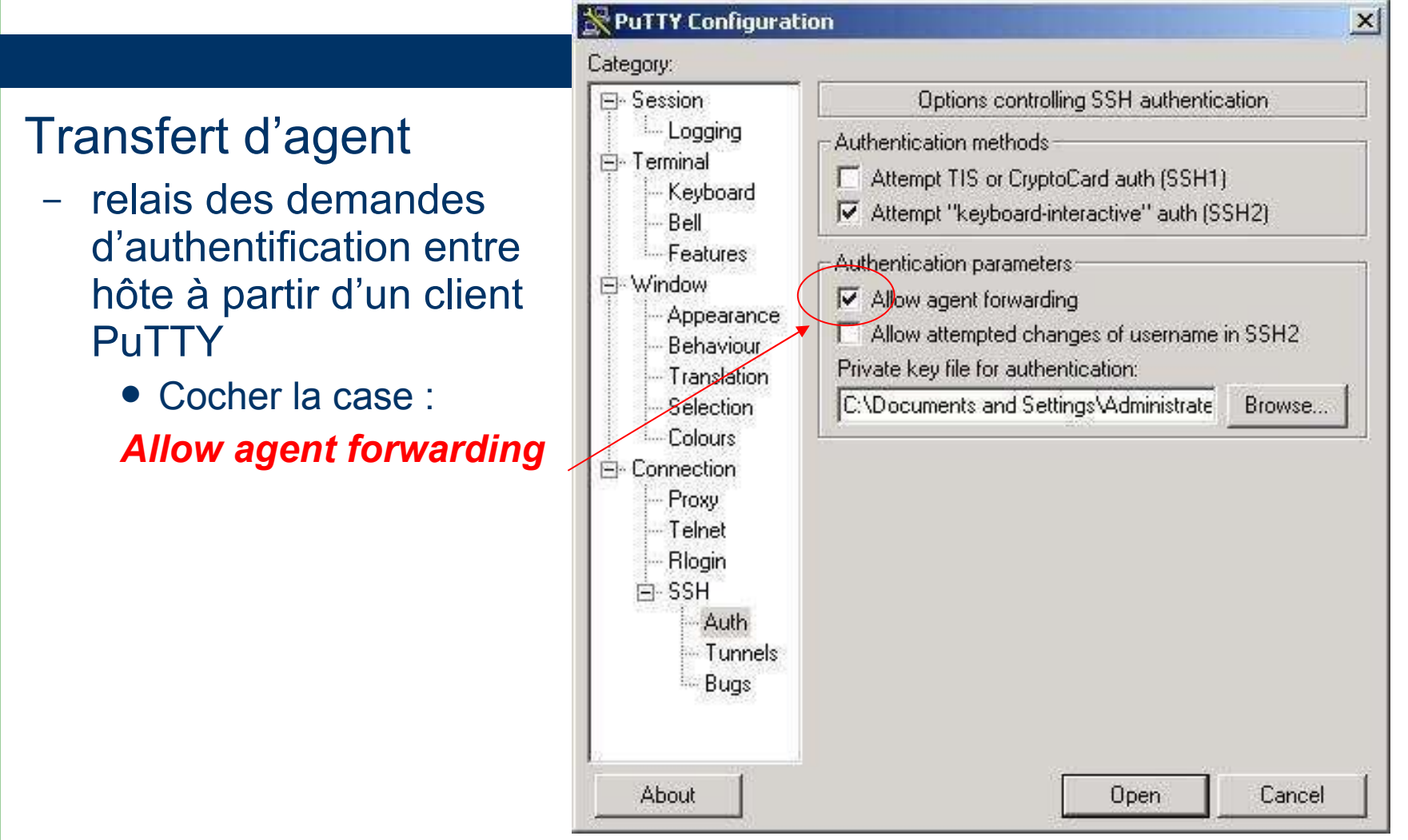

83

### AF : batch ou AF sans mot de passe

- Forçage d'une commande (ou script)
  - Utilisation pour le batch : lancement de scripts de manière autonome et sans mot de passe
    - Nécessite une clé publique sans passphrase associée
      - ATTENTION cela va à l'encontre de la sécurité !!!
    - Il faut donc renforcer la sécurité par :
      - Forcer l'exécution de la commande
        - exemple scp –rp –f fichier depuis 192.168.72.1 (machine source)
      - Forcer l'adresse IP émettrice pour forcer la source
        - Sur la machine cible, dans le fichier authorized\_keys

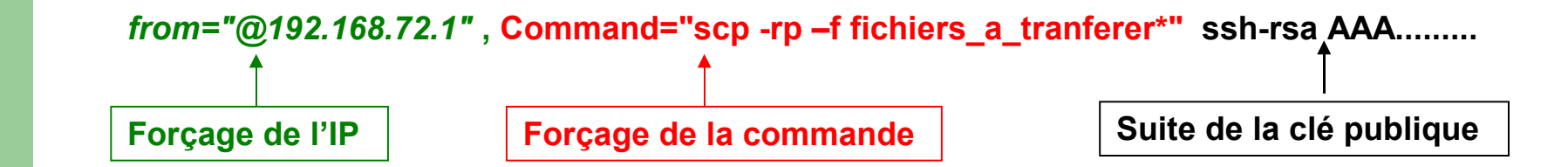

## AF : batch ou AF sans mot de passe

#### Mode « Hostbased »

- C'est une authentification par hôte de confiance
  - On utilise une paire de clés publique et privée pour établir une connexion sécurisée et de confiance
    - Il faut cependant faire attention à ne pas se faire voler sa clé privée ou sa machine
  - Donne l'accès sans passphrase à tous les utilisateurs d'une machine de confiance vers une autre.
  - Utilisation pour le batch notamment pour les fermes de calcul
    - Attention aux accès à la frontale --> problème de sécurité ensuite

### AF : batch ou AF sans mot de passe

- Mode « Hostbased »
  - Configuration nécessaire sous Linux :

Récupération et installation des clés des machines de confiance # ssh-keyscan -t rsa machine1 machine 2 ... > /etc/ssh/ssh\_known\_hosts # cat /etc/ssh/ssh\_known\_hosts | cut -d" " -f1 > /etc/hosts.equiv

Fichier ssh\_config HostbasedAuthentication yes EnableSSHKeysign yes

Fichier sshd\_config RhostsRSAAuthentication yes HostbasedAuthentication yes # vérifier les droits : chmod u+s /usr/lib/ssh/ssh-keysign

Attention aux problèmes de sécurité !!

# Tunneling

- C'est une méthode d'utilisation de SSH pour sécuriser les autres applications TCP sensibles.
  - Son principe est de créer un tunnel chiffré entre deux machines et d'y faire passer les applications dedans. Ainsi, on peut continuer à utiliser des outils comme FTP, IMAP, POP, smtp ... de manière sécurisé (pour FTP: cela dépend du paramétrage du serveur ftp)
- Au niveau sécurité, les tunnels posent quelques soucis car les ports locaux sur lesquels des transferts sont établis sont accessibles à tous les utilisateurs de la machine (notamment les passerelles)

# Tunneling

### - Transfert de port local

- Position du problème :
  - Il s'agit donc de rediriger des services souhaités et que l'on ne peut accéder normalement car ils sont filtrés; et d'utiliser la connexion ssh (seule acceptée) pour y faire passer ces services

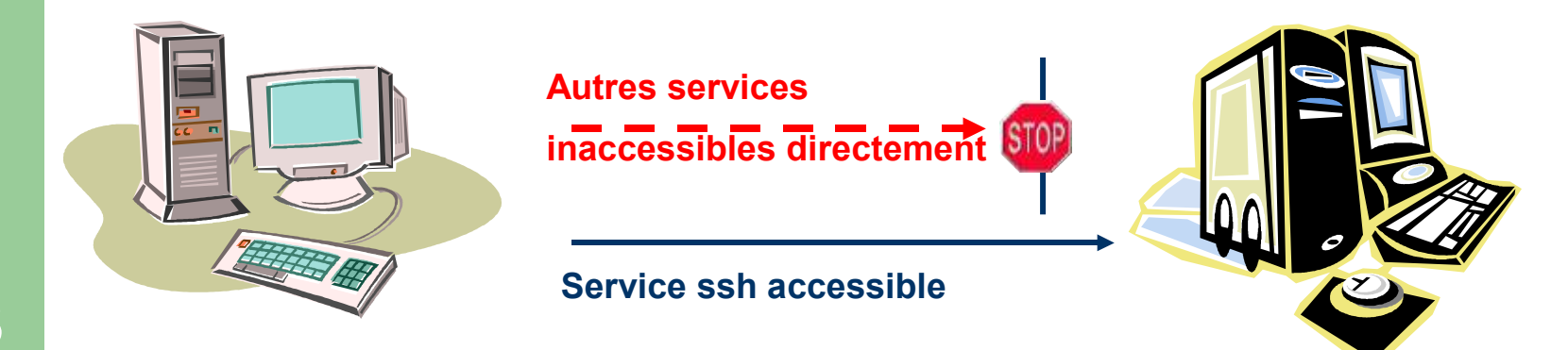

## Tunneling : cas d'un intranet

Consultation d'un Intranet depuis l'extérieur
 Créer le tunnel sur la machine locale:
 ssh –L 18000:login@ServWeb:80 passerelle

#### Puis lancer le navigateur Web avec l'URL : http://localhost:18000

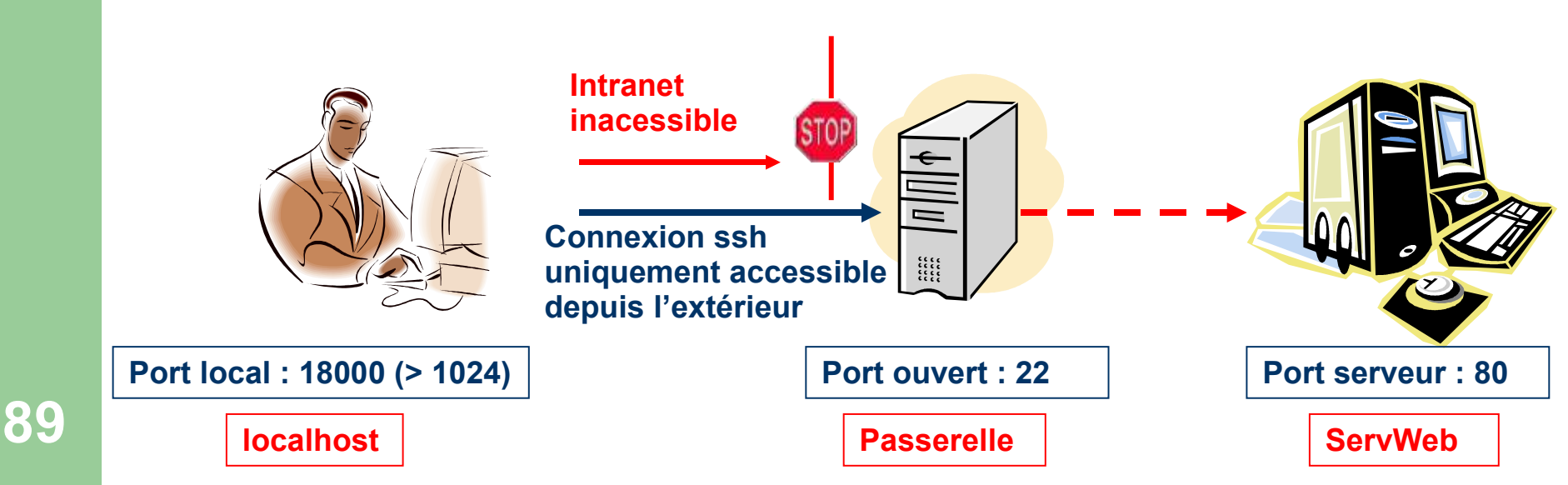

## Tunneling : services communs

- Consultation de sa messagerie par Imap
  - Création du tunnel pour accéder au serveur Imap par le tunnel ssh
    ssh –L 14300:localhost:143 machine2
  - ou : ssh -N -L 14300:localhost:143 machine2
- Puis configurer l'application client imap sur localhost:14300
  - Soit nom du serveur imap : localhost et port : 14300

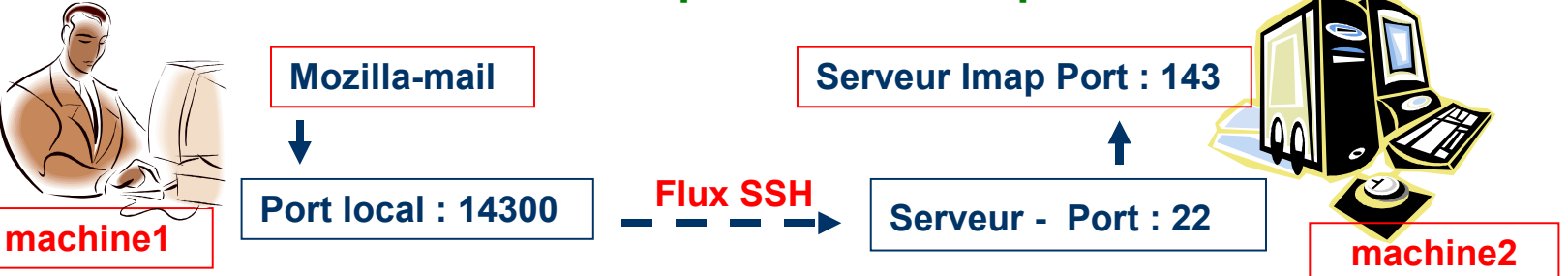

-L : spécifie que les données arrivant sur le port 14300 de la machine1 doivent être envoyées sur le port 143 l'hôte distant (machine2)

-N : permet de pas donner de prompt après la connexion (ou mettre le sleep en secondes)

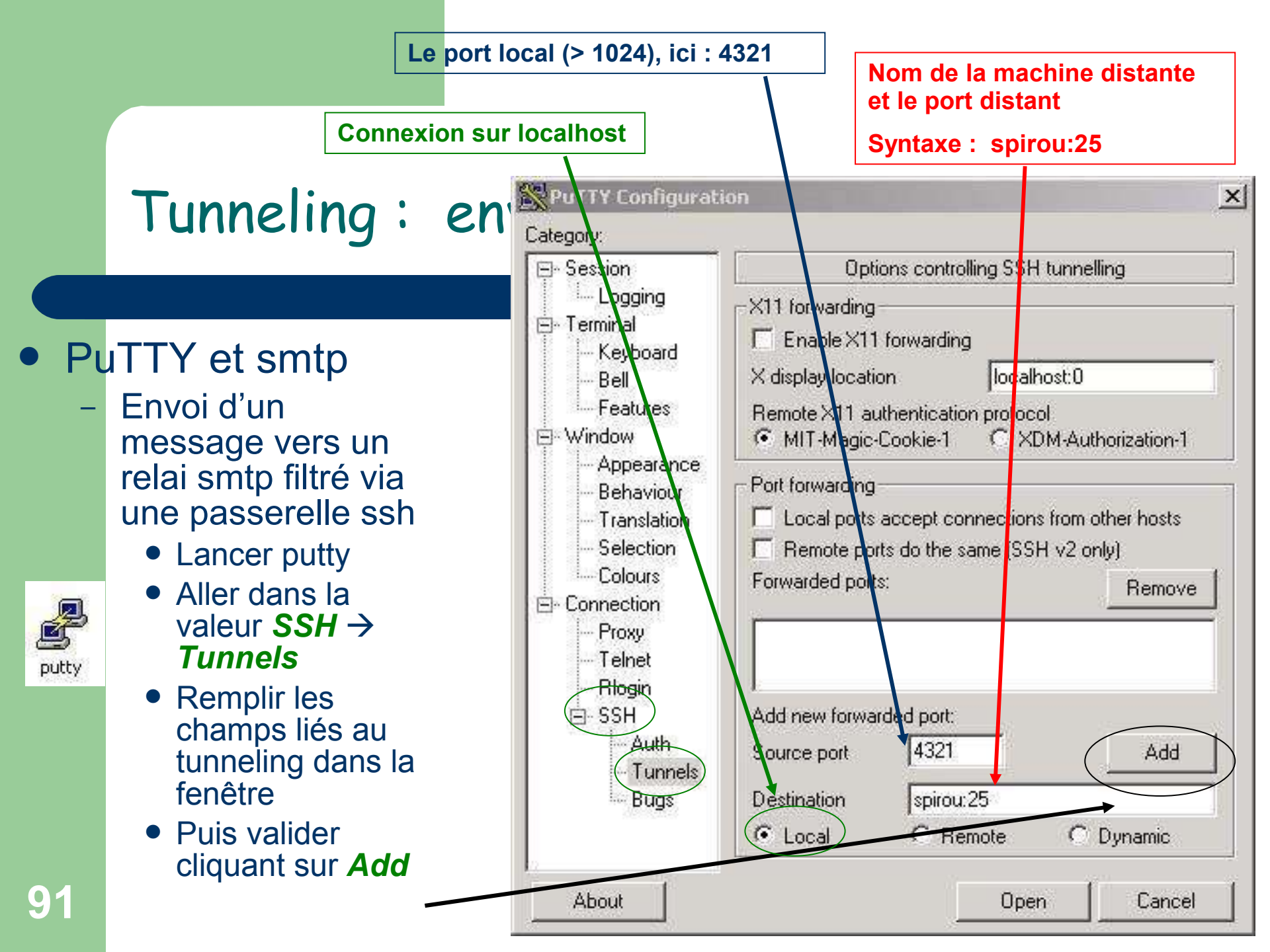

## Tunneling : en

#### PuTTY et smtp

- Lancement du tunnelssh :
  - Le tunnel est configuré
  - Il faut maintenant lancer la connexion « Open »
  - Donner son mot de passe afin d'obtenir une connexion ssh classique
  - Le tunnel sera ainsi prêt
  - Configurer l'application pour qu'elle se connecte sur :
    - Nom distant : localhost
    - Port : 4321

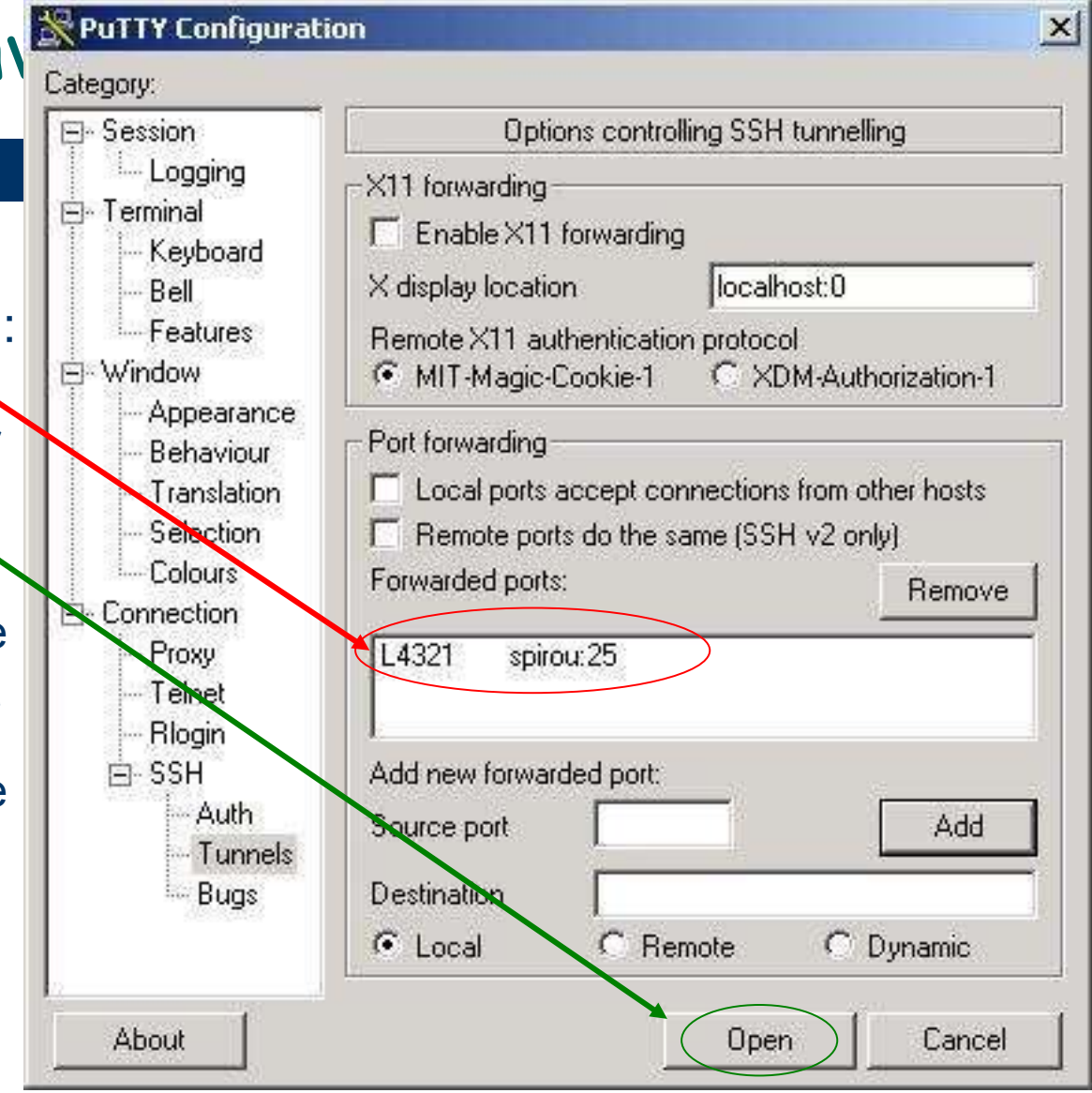

## Tunneling : envoi de messages smtp

#### PuTTY et smtp

- Exemple smtp : simulation d'un client de messagerie
  - Configurer l'application pour qu'elle se connecte sur :
    - serveur smtp sortant : localhost
    - port : 4321

Exemple en simulant une connexion d'un client de mail par un *telnet* en localhost sur le port 4321

Microsoft Windows 2000 [Version 5.00.2195] (C) Copyright 1985-2000 Microsoft Corp.

C:\Documents and Settings\Administrateur>telnet localhost 4321\_

Le serveur répond enfin ! On peux envoyer des messages depuis ce serveur bien qu'il soit filtré

220 mailhost.bdnet ESMTP Postfix

# Conclusion

- SSH est une boîte à outils complète
- Les connexions sont sécurisées
  - Améliore la sécurité mais il permet aussi de la contourner
- Existe différentes possibilités de connexions et de transferts de fichiers
- Les relais possibles des applications TCP permettent d'accéder à de nouvelles ressources
- Installé en standard sur tous les systèmes (client et serveur) Unix et MacOS X
- De très bons clients Windows notamment PuTTY, Winscp notamment en les associant à Xming